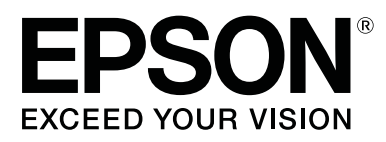

# RIP 打印说明书 (Caldera RIP)

CMP0097-01 SC

## 目录

## 使用之前

| 版权和商标   |  |
|---------|--|
| 屏幕外观    |  |
| 操作系统表示法 |  |

## 介绍

| 准备工作 | <br> | <br> | 4 |
|------|------|------|---|
| 工作流  | <br> | <br> | 5 |

## 打印准备工作

| 下载 EMX 文件          | 7  |
|--------------------|----|
| 将介质设置值注册到打印机       | 11 |
| 执行 RIP 初始设置并导入打印信息 | 14 |
| 对于 Caldera RIP     | 14 |
| 创建常用 RIP 打印模式      | 19 |
| 对于 Caldera RIP     | 19 |
|                    |    |

## 打印操作

| 对于 Caldera RIP |  |
|----------------|--|
| 检查打印数据的同时进行打印  |  |
| 热文件夹打印         |  |
| 取消打印           |  |

## 故障排除

| 无法在 Dashboard 中下载 EMX 文件31 |
|----------------------------|
| 注册介质设置值失败/导入打印信息失败31       |
| 预计打印时间不准 (仅限 Windows)33    |
| 页面间的接缝十分明显35               |
| 对于 Caldera RIP36           |
| 确保打印结果与打印数据的显示色彩匹配37       |
| 事先在屏幕上检查宽色域配置文件的           |
| 打印结果                       |
| 确保打印结果与图像处理软件中的显示          |
| 色彩匹配                       |
| 将色彩与色卡手册和示例匹配42            |

使用之前

## 版权和商标

EPSON, EPSON EXCEED YOUR VISION, EXCEED YOUR VISION, and their logos are registered trademarks or trademarks of Seiko Epson.

Microsoft<sup>®</sup> and Windows<sup>®</sup> are registered trademarks of Microsoft Corporation.

Mac<sup>®</sup> and Mac OS<sup>®</sup> are registered trademarks of Apple Inc.

Adobe<sup>®</sup>, Illustrator<sup>®</sup>, Photoshop<sup>®</sup> and Adobe<sup>®</sup> RGB (1998) are either registered trademarks or trademarks of Adobe Systems Incorporated in the United States and/or other countries.

General Notice: Other product names used herein are for identification purposes only and may be trademarks of their respective owners. Epson disclaims any and all rights in those marks.

© 2016-2017 Seiko Epson Corporation. All rights reserved.

EPSON 和 EXCEED YOUR VISION 是精工爱普生株式会社在中国的注册商标。 于此涉及的所有其他产品之商标或注册商标,其权属归其各自所有者所有,此处仅作说明辨识之用。 产品信息如有变化,恕不另行通知。 Microsoft<sup>®</sup> 和 Windows<sup>®</sup> 是 Microsoft Corporation 的注册商标。 Mac<sup>®</sup> 和 Mac OS<sup>®</sup> 是 Apple Inc. 的注册商标。 Adobe<sup>®</sup>、Illustrator<sup>®</sup>、Photoshop<sup>®</sup> 和 Adobe<sup>®</sup> RGB (1998) 是 Adobe Systems Incorporated 在美国和/或其他 国家/地区的注册商标或商标。

一般通告:在这里使用的其他产品名称仅用于识别目的,可能是其各自所有者的商标。爱普生对这些商标不享有任何权利。

© 2016-2017 精工爱普生株式会社。版权所有。

## 屏幕外观

- □ 本手册中列出的屏幕可能与实际屏幕稍有不同。还要注意的是,操作系统或使用环境不同时,屏幕也 可能有所不同。
- □ 除非另有说明,本手册中列出的软件 RIP 屏幕使用的是以下屏幕。 在 Mac OS X Yosemite 上使用 Caldera RIP (版本 10.2)时

## 操作系统表示法

### Windows 表示法

本手册中的 "Windows" 指的是 Microsoft<sup>®</sup> Windows<sup>®</sup> 的所有操作系统的通用名。

#### Mac OS 表示法

本手册中的 "Mac OS X" 指的是 Mac OS X 的所有操作系统的通用名。

介绍

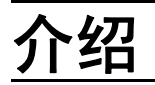

使用商用软件 RIP (以下称 RIP)进行打印时,必须将使用的介质的信息同时注册到打印机和 RIP。如下 文所述,注册和配置设置的方法会根据所需的打印级别而有所不同。

### 对于简单打印

只需根据使用的介质,在打印机设置菜单的简单介质设置中选择介质类型,即可轻松注册基本介质信息。 然后只需在 RIP 中简单设置介质类型和打印模式便可进行打印。

#### 要在使用的商用介质上获得最佳打印效果

使用爱普生提供的打印设置文件 (以下称 EMX 文件)注册和配置设置。 EMX 文件含有以下批量信息, 最适合正在使用的介质。

- □ 介质设置值:注册至打印机的介质设置(加热器温度、导纸间距等)的值
- □ 打印信息:分辨率和打印 Pass 数等设置信息以及 RIP 读取和使用的 ICC 配置文件

请使用爱普生软件 Epson Control Dashboard 下载并导入 EMX 文件。

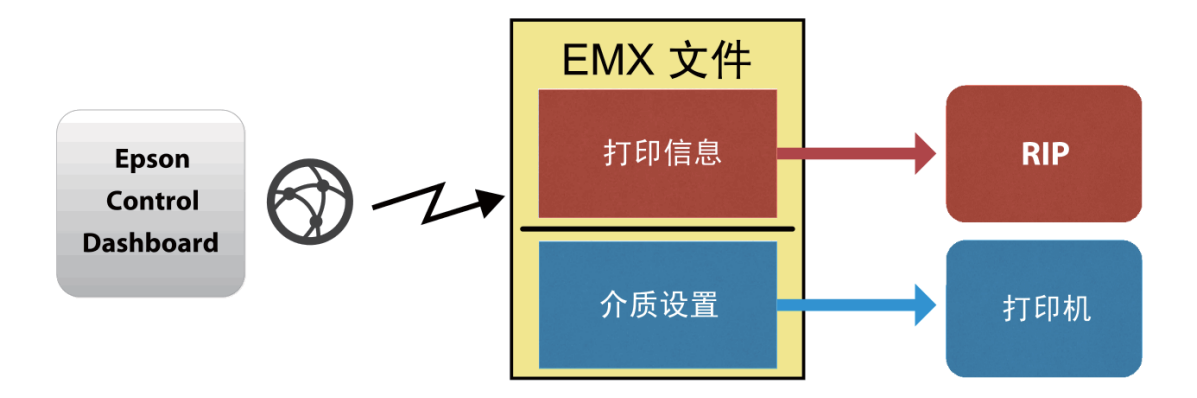

本手册介绍了使用 EMX 文件执行 RIP 打印的基本步骤。在 SC-S80680 上使用白色/金属银色墨水进行打印时,另请参见使用 WH/MS 打印,匹配特定颜色 (PDF) 这本补充手册。

## 准备工作

#### 市售的软件 RIP

使用可与您的打印机配合使用的 RIP。您可以在可用软件列表 (https://bizijdevelopers.ebz.epson.net/rip/list/) 中查看兼容 RIP 的最新信息。

### **Epson Control Dashboard (Dashboard)**

使用 Dashboard 可以为打印机或 RIP 导入设置信息或下载 EMX 文件。

您可以从 Setup Navi (http://epson.sn) 安装最新软件。

介绍

### 注释:

访问此链接时,如需要改变其页面显示的语言,可在页面的右上方,从其下拉式菜单所列出的语言选项中 选择即可。

本产品可支持的操作系统以爱普生网页(http://www.epson.com.cn)为准,如有更改,恕不另行通知。

## 重要提示:

请在满足以下条件的计算机上安装 RIP 和 Dashboard。

- □ 该计算机可连接互联网。计算机无法连接互联网时,您将无法下载EMX 文件。
- □ 有足够空间可以安装 RIP 和 Dashboard。将 RIP 和 Dashboard 安装在不同计算机上无法将两者正确关联 起来。

#### 打印数据

我们建议使用 PDF (PDF/X-1a 标准或 PDF/X-4 同等标准),原因如下。

□ 图像链接不会失效,版面不会混乱。

- □ 文字无需进行轮廓化处理。
- □ 即便使用不同版本的图像处理软件,图像外形也不会存在差异。

有关如何将打印数据转换成 PDF 格式的信息,请参见您使用的图像处理软件 (如 Adobe Photoshop 或 Adobe Illustrator 等)的手册。

## 工作流

首次在介质上打印或在新介质上打印时,请执行以下打印准备工作。这些准备工作无需每天都为所有打 印任务执行。

\*具体步骤可能会因使用的 RIP 而有所不同。

### 打印准备工作

(1) 在 Dashboard 中为要打印的介质下载 EMX 文件。 *△* 第 7 页上的 "下载 EMX 文件"

## ➡

(2) 在 Dashboard 中将介质设置值注册到打印机。 ∠3 第 11 页上的 "将介质设置值注册到打印机"

如果在执行打印准备工作后随即进行打印,则无需执行步骤(1)。

(1) 将介质装入打印机,然后选择介质设置编号。 正确装入介质,并选择已注册至打印机的介质设置编号。 有关操作生哪的详细信息。请参见操作指面(小册子/在线手册)

有关操作步骤的详细信息,请参见*操作指南*(小册子/在线手册)。

(2) 将打印数据读取到 RIP, 然后进行打印。<sup>\*</sup> ∠37 第 27 页上的"打印操作"

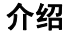

打印准备工作

## 下载 EMX 文件

1

本部分介绍使用 Dashboard 为打印介质下载相应的 EMX 文件的步骤。

不同型号的打印机即便使用同一种介质,所需的 EMX 文件也是不同的。如果正使用多个型号的打印机,请分别下载各型号专用的 EMX 文件。

如果已在 Dashboard 中注册了打印机,请从步骤 3 开始操作。

启动 Dashboard。选择用于注册打印机的标签,然后单击搜索。

这时会显示已连接至网络或已通过 USB 连接至计算机但尚未注册的打印机。

| (<)⇒E                   | 🍻 タ - ヴ 🖪 Epson ( | Control Dashboard × |                                       | A ★ A |
|-------------------------|-------------------|---------------------|---------------------------------------|-------|
| Epson Control Dashboard |                   |                     |                                       | ⊘ ≡   |
|                         |                   |                     |                                       |       |
|                         |                   |                     |                                       |       |
|                         | ,                 |                     |                                       |       |
|                         |                   |                     |                                       |       |
|                         |                   |                     |                                       |       |
| 选择 名称                   | 型号                | IP地址                | 出厂编号                                  | 固件版本  |
| ● 未注册                   |                   |                     |                                       | ·     |
|                         |                   |                     |                                       |       |
|                         |                   |                     |                                       |       |
|                         |                   |                     |                                       | ~     |
|                         |                   |                     |                                       |       |
|                         |                   |                     |                                       |       |
|                         |                   |                     |                                       |       |
|                         |                   |                     |                                       |       |
|                         |                   |                     |                                       |       |
|                         |                   |                     |                                       |       |
|                         |                   |                     |                                       |       |
|                         |                   |                     |                                       |       |
|                         |                   |                     |                                       | -7    |
|                         |                   |                     | Frees Octobel Darkhand 4.2.4 Octobel/ |       |

## 2 选择要注册的打印机,然后单击应用。

显示打印机状态的图标变为 🗘 时,表明系统正从打印机获取数据。这时请勿操作计算机。

| Control Dashboard      Control Dashboard      Control Dashboa |            |                                                                                                    |                    |      |                                        |                 |     |
|----------------------------------------------------------------------------------------------------|------------|----------------------------------------------------------------------------------------------------|--------------------|------|----------------------------------------|-----------------|-----|
| Some control of passibolity (Fight Schwood Series Comm Driver)<br>新学校 Schwood Series Comm Driver<br>新学校 1000000000000000000000000000000000000                                                                                                    | con Contro |                                                                                                    | ontrol Dashboard X |      |                                        |                 | ) = |
| Affinition       Affinition         Affinition       Affinition         Affinition       Affinion         Affinition       Aff                                                                                                    | on contro  |                                                                                                    |                    |      |                                        |                 |     |
| 部業:         EPSON SC-XXXXXX Series Comm Driver           出業:         SCXXXXXXXXXXXXXXXXXXXXXXXXXXXXXXXXXXXX                                                                                                    |            |                                                                                                    |                    |      |                                        |                 |     |
| 進発 各谷 型号 IP地址 出丁編号 周件版本 FX支册 ・ ・ ジロののののの Series ジロのののののの Series ジロののののの Series ジロののののの Series ジロののののの Series ジロののののの Series ジロののののの Series ジロののののの Series ジロののののの Series ジロのののののの Series ジロののののの Series ジロのののののの Series ジロののののの Series ジロののののの Series ジロののののの Series ジロののののの Series ジロののののの Series ジロののののの Series ジロののののの Series ジロののののの Series ジロののののの Series ジロののののの Series ジロののののの Series ジロののののの Series ジロののののの Series ジロのののの Series ジロののののの Series ジロののののの Series ジロののののの Series ジロののののの Series ジロののののの Series ジロののののの Series ジロののののの Series ジロののののの Series ジロののののの Series ジロののののの Series ジロののののの Series ジロののののの Series ジロののののの Series ジロののののの Series ジロののののの Series ジロののののの Series ジロののののの Series ジロののののの Series ジロのののの Series ジロのののの Series ジロのののの Series ジロのののの Series ジロののののの Series ジロののののの Series ジロののののの Series ジロのののの Series ジロのののの Series ジロのののの Series ジロのののの Series ジロのののの Series ジロのののの Series ジロのののの Series ジロのののの Series ジロのののの Series ジロのののの Series ジロのののの Series ジロのののの Series ジロのののの Series ジロののの Series ジロののの Series ジロののの Series ジロののの Series ジロののの Series ジロののの Series ジロののの Series ジロののの Series ジロのの Series ジロのの Series                                                                                                    | 1.15       | 名称: EPSON SC-X00000X Series Comm Driver<br>型号: SC-X00000X Series<br>IPI0世:<br>出了編号: X000000000X<br>圆件标本: |                    |      |                                        |                 |     |
| 未並册     -     -     -     -       EPSON SC-0000X Series Comm Driver     SC-0000X Series      X0000000X       EPSON SC-0000X Series Comm Driver     SC-0000X Series      X0000000X                                                                                                    | 选择         | 名称                                                                                                    | 뀣号                 | IP地址 | 出厂编号                                   | 固件版本            |     |
| EPSON SC-00000X Series                                                                                                    | 未注册        |                                                                                                    | -                  |      | -                                      | -               |     |
| EPSON SC-XXXXXXXXXXXXXXXXXXXXXXXXXXXXXXXXXXXX                                                                                                    | EPSON      | SC-X000X0X Series Comm Driver                                                                            | SC-XXXXXX Series   |      | X00000000X                             | Property of the |     |
| EPSON SC-20000X Series Comm Driver SC-20000X Series — XXXXXXXXX                                                                                                    | EPSON      | SC-XXXXXX Series Comm Driver                                                                             | SC-XXXXX Series    |      | XXXXXXXXXXXXXXXXXXXXXXXXXXXXXXXXXXXXXX | ALCOHOL: UNK    |     |
| 主用面 検索                                                                                                    |            |                                                                                                    |                    |      |                                        |                 |     |
| 主用面 検索 広用                                                                                                    |            |                                                                                                    |                    |      |                                        |                 |     |
| 主用面 控案 血                                                                                                    |            |                                                                                                    |                    |      |                                        |                 |     |
| 主用面 操業 应用                                                                                                    |            |                                                                                                    |                    |      |                                        |                 |     |
| 主用面 検索 血                                                                                                    |            |                                                                                                    |                    |      |                                        |                 |     |
| 主用面 控案 应用                                                                                                    |            |                                                                                                    |                    |      |                                        |                 |     |
| 主用面 撞索 应用                                                                                                    |            |                                                                                                    |                    |      |                                        |                 |     |
| 主用面 撞索 应用                                                                                                    |            |                                                                                                    |                    |      |                                        |                 |     |
| 主用面 控索 血                                                                                                    |            |                                                                                                    |                    |      |                                        |                 |     |
| 主用面 控索 血                                                                                                    |            |                                                                                                    |                    |      |                                        |                 |     |
|                                                                                                    |            |                                                                                                    |                    |      |                                        |                 |     |
|                                                                                                    |            |                                                                                                    |                    |      |                                        |                 |     |

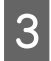

### 在**主界面**上,单击您的打印机。

| Certe Control Dashboard ×                                                      |                |
|--------------------------------------------------------------------------------|----------------|
| Epson Control Dashboard                                                        | $\odot \equiv$ |
| 信息 776010                                                                      | <b>E</b> \$    |
| 除: EPSON SC-XXXXX Series Comm Driver<br>語: SC-XXXXXX Series Comm Driver<br>時は: |                |

## 4

### 单击**介质设置**。

| (← ←) E P → C E Epson Control Dashboard ×                                                                                                    | ×   |
|----------------------------------------------------------------------------------------------------|-----|
| Epson Control Dashboard                                                                                                    | ⊘ ≡ |
| EPSON SC-XXXXXX Series Comm Dri     接留就進                                                                                                    |     |
| 名称: EPSON SC-XXXXXX Series Comm Driver<br>型号: SC-XXXXXXX Series Comm Driver<br>理号: SC-XXXXXX Series Comm Driver<br>工号: SC-XXXXXX Series Comm Driver<br>工号: SC-XXXXXX Series Comm Driver<br>工号: SC-XXXXXX Series Comm Driver<br>工号: SC-XXXXXX Series Comm Driver<br>工号: SC-XXXXXX Series Comm Driver<br>工号: SC-XXXXXX Series Comm Driver<br>工号: SC-XXXXXX Series Comm Driver<br>工号: SC-XXXXXX Series Comm Driver<br>工号: SC-XXXXXX Series Comm Driver<br>工号: SC-XXXXXX Series Comm Driver<br>工号: SC-XXXXXX Series Comm Driver<br>工号: SC-XXXXXX Series Comm Driver<br>TRUE: SC-XXXXXX Series Comm Driver<br>TRUE: SC-XXXXXX Series Comm Driver<br>TRUE: SC-XXXXXX Series Comm Driver<br>TRUE: SC-XXXXXX Series Comm Driver<br>TRUE: SC-XXXXXX Series Comm Driver<br>TRUE: SC-XXXXXX Series Comm Driver<br>TRUE: SC-XXXXXX Series Comm Driver<br>TRUE: SC-XXXXXX Series Comm Driver<br>TRUE: SC-XXXXXXX Series Comm Driver<br>TRUE: SC-XXXXXXX Series Comm Driver<br>TRUE: SC-XXXXXX Series Comm Driver<br>TRUE: SC-XXXXXX Series Comm Driver<br>TRUE: SC-XXXXXXX Series Comm Driver<br>TRUE: SC-XXXXXX Series Comm Driver<br>TRUE: SC-XXXXXXXX Series Comm Driver<br>TRUE: SC-XXXXXXXXXXX Series Comm Driver<br>TRUE: SC-XXXXXXXXXXXXXXXXXXXXXXXXXXXXXXXXXXXX |     |
| 当前介质: [#1] G-1100EC-FL                                                                                                    |     |
| PG 导航间距:1.6 W 宽度:516 毫米 L 剩余长度:15 米                                                                                                    |     |
|                                                                                                    |     |
| 介质设置 打印玻璃检查图案 打印头清洗 执行量水循环 开始预加热 高级介质设置                                                                                                    | 1   |

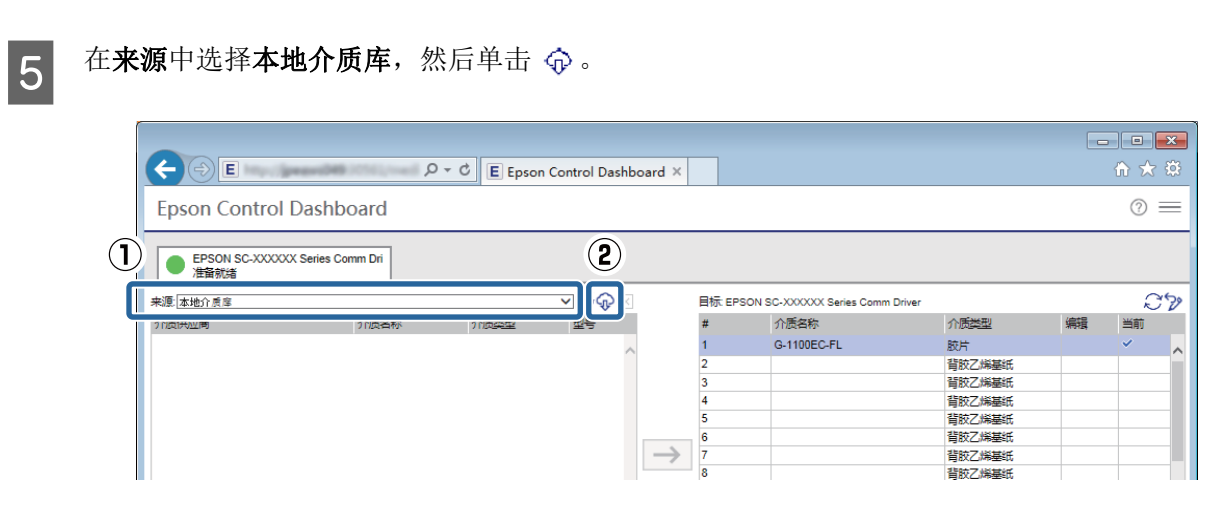

6

7

分别选择地区、介质供应商、介质类型和型号,然后单击搜索。

这时会显示与指定的搜索条件匹配的 EMX 文件。

|              | 下载介质设置                                                                      | $\mathbf{X}$ |   |
|--------------|-----------------------------------------------------------------------------|--------------|---|
| ( <b>1</b> ) | 从目录服务器搜索介质设置文件(emx)。                                                        |              | ) |
|              | 地区     介质供应商     介质类型     型号       全球 ✓     全部     ✓     SC-XXXXXX Series ✓ | 搜索           |   |
|              | 介质供应商 介质名称 介质类型 型号 最后更                                                      | 新 状态         |   |
|              |                                                                             |              |   |
|              |                                                                             |              |   |
|              |                                                                             |              |   |
|              |                                                                             |              |   |
|              |                                                                             |              |   |
|              |                                                                             |              |   |
|              |                                                                             |              |   |
|              |                                                                             |              |   |
|              |                                                                             |              |   |
|              | 下載                                                                          | 关闭           |   |

单击所需的 EMX 文件,然后单击下载。

此时会将 EMX 文件保存到以下位置。这里的保存位置无法更改。

**Windows:** %PUBLIC%\Documents\Epson\Control Dashboard\XXX<sup>\*</sup>

**Mac OS X:** /Library/Caches/Epson/Epson Control Dashboard/XXX<sup>\*</sup>

\* 路径结尾的 XXX 指的是打印机型号中 SC- 后面的三个字符,例如型号为 SC-S80680 时, XXX 指的是 "S80"。

| Lintec         G-1100EC-BL         胶片         SC-XXXXXX Series         2016/07/07         未読取           Lintec         G-1100EC-FL         胶片         SC-XXXXXX Series         2016/07/07         未読取           Sakurai         LLTLM137-BL         胶片         SC-XXXXXX Series         2016/07/07         未読取           NITIE         NIJ-SPCL-BL         胶片         SC-XXXXXX Series         2016/07/07         未読取           NITIE         NIJ-SPCL-BL         胶片         SC-XXXXXX Series         2016/07/07         未読取           NITIE         NIJ-SPVV-BL         胶片         SC-XXXXXX Series         2016/07/07         未読取           NITIE         NIJ-SPVCTLW-BL         胶片         SC-XXXXXX Series         2016/07/07         未読取           NEChen         EasyDot_100_Clear-BL         胶片         SC-XXXXXX Series         2016/07/07         未読取           NICHIEIKAKO         NM-SD-BL         胶片         SC-XXXXXX Series         2016/07/07         未読取           NICHIEIKAKO         NM-SD-BL         胶片         SC-XXXXXX Series         2016/07/07         未読取           NICHIEIKAKO         NM-SD-BL         胶片         SC-XXXXXX Series         2016/07/07         未読取           NICHIEIKAKO         X418_BacklitGloss-BL         胶片 | 全球 ✔ 全部     | ✓ 全部<br>△居安設         |    | SC-XXXXXX Series ∨ | 25<br>月日雨 55 | و<br>بنيخ |
|----------------------------------------------------------------------------------------------------|-------------|----------------------|----|--------------------|--------------|-----------|
| Lintec         G-1100EC-FL         胶片         SC-XXXXXX Series         2016/07/07         未摂取           Sakurai         LLTLM137-BL         胶片         SC-XXXXXX Series         2016/07/07         未摂取           NITIE         NIJ-SPCL-BL         胶片         SC-XXXXXX Series         2016/07/07         未摂取           NITIE         NIJ-SPCL-BL         胶片         SC-XXXXXX Series         2016/07/07         未摂取           NITIE         NIJ-SPVV-BL         胶片         SC-XXXXXX Series         2016/07/07         未摂取           NITIE         NIJ-SPVCTLW-BL         胶片         SC-XXXXXX Series         2016/07/07         未摂取           Neschen         EasyDot_100_Clear-BL         胶片         SC-XXXXXX Series         2016/07/07         未摂取           NICHIEIKAKO         NM-SD-BL         胶片         SC-XXXXXX Series         2016/07/07         未摂取           MACtac         JT5499R-BL         胶片         SC-XXXXXX Series         2016/07/07         未摂取           Folex         418_BacklitGloss-BL         胶片         SC-XXXXXX Series         2016/07/07         未摂取                                                                                                    | Lintec      | G-1100EC-BL          | 胶片 | SC-XXXXXX Series   | 2016/07/07   | 未获取       |
| Sakurai         LLTLM137-BL         胶片         SC-XXXXXX Series         2016/07/07         未获取           NITIE         NIJ-SPCL-BL         胶片         SC-XXXXXX Series         2016/07/07         未获取           NITIE         NIJ-SPTW-BL         胶片         SC-XXXXXX Series         2016/07/07         未获取           NITIE         NIJ-SPTW-BL         胶片         SC-XXXXXX Series         2016/07/07         未获取           NITIE         NIJ-SPVCTLW-BL         胶片         SC-XXXXXX Series         2016/07/07         未获取           Neschen         EasyDot_100_Clear-BL         胶片         SC-XXXXXX Series         2016/07/07         未获取           NICHIEIKAKO         NM-SD-BL         胶片         SC-XXXXXX Series         2016/07/07         未获取           MACtac         JT5499R-BL         胶片         SC-XXXXXX Series         2016/07/07         未获取           Folex         418_BacklitGloss-BL         胶片         SC-XXXXXX Series         2016/07/07         未获取                                                                                                    | Lintec      | G-1100EC-FL          | 胶片 | SC-XXXXXX Series   | 2016/07/07   | 未获取       |
| NITIE         NIJ-SPCL-BL         胶片         SC-X0000X Series         2016/07/07         未获取           NITIE         NIJ-SPTW-BL         胶片         SC-X0000X Series         2016/07/07         未获取           NITIE         NIJ-SPVCTLW-BL         胶片         SC-X0000X Series         2016/07/07         未获取           NESchen         EasyDot_100_Clear-BL         胶片         SC-X0000X Series         2016/07/07         未获取           NICHIEIKAKO         NM-SD-BL         胶片         SC-X0000X Series         2016/07/07         未获取           MACtac         JT5499R-BL         胶片         SC-X0000X Series         2016/07/07         未获取           Folex         418_BacklitGloss-BL         胶片         SC-X0000X Series         2016/07/07         未获取                                                                                                    | Sakurai     | LLTLM137-BL          | 胶片 | SC-XXXXX Series    | 2016/07/07   | 未获取       |
| NITIE         NIJ-SPTW-BL         胶片         SC-X0000X Series         2016/07/07         未获取           NITIE         NIJ-SPVCTLW-BL         胶片         SC-X0000X Series         2016/07/07         未获取           Neschen         EasyDot_100_Clear-BL         胶片         SC-X0000X Series         2016/07/07         未获取           NICHIEIKAKO         NM-SD-BL         胶片         SC-X0000X Series         2016/07/07         未获取           MACtac         JT5499R-BL         胶片         SC-X0000X Series         2016/07/07         未获取           Folex         418_BacklitGloss-BL         胶片         SC-X0000X Series         2016/07/07         未获取                                                                                                    | NITIE       | NIJ-SPCL-BL          | 胶片 | SC-XXXXXX Series   | 2016/07/07   | 未获取       |
| NITIE         NIJ-SPVCTLW-BL         胶片         SC-XXXXX Series         2016/07/07         未获取           Neschen         EasyDot_100_Clear-BL         胶片         SC-XXXXXX Series         2016/07/07         未获取           NICHIEIKAKO         NM-SD-BL         胶片         SC-XXXXXX Series         2016/07/07         未获取           MACtac         JT5499R-BL         胶片         SC-XXXXXX Series         2016/07/07         未获取           Folex         418_BacklitGloss-BL         胶片         SC-XXXXXX Series         2016/07/07         未获取                                                                                                    | NITIE       | NIJ-SPTW-BL          | 胶片 | SC-XXXXXX Series   | 2016/07/07   | 未获取       |
| Neschen         EasyDot_100_Clear-BL         胶片         SC-XXXXX Series         2016/07/07         未获取           NICHIEIKAKO         NM-SD-BL         胶片         SC-XXXXXX Series         2016/07/07         未获取           MACtac         JT5499R-BL         胶片         SC-XXXXXX Series         2016/07/07         未获取           Folex         418_BacklitGloss-BL         胶片         SC-XXXXXX Series         2016/07/07         未获取                                                                                                    | NITIE       | NIJ-SPVCTLW-BL       | 胶片 | SC-XXXXX Series    | 2016/07/07   | 未获取       |
| NICHIEIKAKO         NM-SD-BL         胶片         SC-XXXXX Series         2016/07/07         未获取           MACtac         JT5499R-BL         胶片         SC-XXXXXX Series         2016/07/07         未获取           Folex         418_BacklitGloss-BL         胶片         SC-XXXXXX Series         2016/07/07         未获取                                                                                                    | Neschen     | EasyDot_100_Clear-BL | 胶片 | SC-XXXXXX Series   | 2016/07/07   | 未获取       |
| MACtac         JT5499R-BL         胶片         SC-XXXXX Series         2016/07/07         未获取           Folex         418_BacklitGloss-BL         胶片         SC-XXXXXX Series         2016/07/07         未获取                                                                                                    | NICHIEIKAKO | NM-SD-BL             | 胶片 | SC-XXXXX Series    | 2016/07/07   | 未获取       |
| Folex 418_BacklitGloss-BL 胶片 SC-XXXXXX Series 2016/07/07 未获取                                                                                                    | MACtac      | JT5499R-BL           | 胶片 | SC-XXXXXX Series   | 2016/07/07   | 未获取       |
|                                                                                                    | Folex       | 418_BacklitGloss-BL  | 胶片 | SC-XXXXXX Series   | 2016/07/07   | 未获取       |

### 注释:

EMX 文件的状态如下所示。

- □ *未获取:* 这些是以前从未下载过的EMX 文件。
- □ **获取完成:** 这些是曾经下载过,而且自下载以来从未变更过的EMX 文件。
- □ **可用更新:** 这些是下载后发生过变更的 EMX 文件。下载这些 EMX 文件会覆盖之前下载的文件。

如果需要下载多个 EMX 文件,请重复步骤 6 至 7 逐一下载。

单击关闭。 8

这时会导入 EMX 文件,并显示来源介质设置列表。EMX 文件下载期间,您无法单击**关闭**。请等待 直到按钮启用。

接下来,将介质设置值注册到打印机。

### ⊿ 第11页上的"将介质设置值注册到打印机"

## **重要提示:**

请务必提前将介质设置值注册到打印机。RIP 会检查注册到打印机的介质设置。您无法使用自动从EMX 文件导入打印信息的功能。

## 将介质设置值注册到打印机

本部分介绍使用 Dashboard 注册打印介质的介质设置值的步骤。

| !  | 重要提示:                                                                                                    |     |
|----|----------------------------------------------------------------------------------------------------|-----|
|    | 开始操作前,请务必退出 RIP。                                                                                                    |     |
|    | 如果 Dashboard 脱机,您可能无法自动将打印信息导入 RIP,或者操作可能不成功。                                                                                                    |     |
|    | 注册介质设置值期间,请勿在打印机上执行其他操作。                                                                                                    |     |
|    | 如果在注册期间操作打印机操作面板或执行打印操作,打印可能会中断,或者介质设置值注册可<br>功。如果多名用户共用一台打印机,建议在开始注册前将这一情况通知周围人员。                                                                                                    | 能不成 |
| 如果 | 在下载 EMX 文件后随即进行注册,请从步骤 3 开始操作。                                                                                                    |     |
| 1  | 启动 Dashboard。在 <b>主界面</b> 上,单击您的打印机。                                                                                                    |     |
|    | Control Dashboard  Epson Control Dashboard                                                                                                    |     |
|    |                                                                                                    |     |
|    | 打印列<br>新:: EPSON SC-XXXXXX Series Comm Driver<br>语:: SC-XXXXXX Series<br>P地址:<br>17環号: XXXXXXXX Eries<br>2016/08/19 10 55:35                                                                                                    |     |
| 2  | 单击 <b>介质设置</b> 。                                                                                                    |     |
|    |                                                                                                    |     |
|    | Epson Control Dashboard X                                                                                                    |     |
|    | ・<br>● EPSON SC-XXXXXX Series Comm Dri<br>准备教達                                                                                                    |     |
|    | 名称: EPSON SC-XXXXXX Series Comm Driver<br>型号: SC-XXXXXXX Series Omm Driver<br>型号: SC-XXXXXXX Series Omm Driver<br>型号: Table:                                                                                                    |     |
|    | <ul> <li>当前介质:[#1] G-1100EC-FL</li> <li>國 导成问题: 1.6 図 数章: 516 電米 图 剩余长章: 15 米</li> <li>型 数章: 516 電米 图 剩余长章: 15 米</li> <li>型 数章: 516 電米 图 剩余长章: 15 米</li> <li>型 数章: 516 電米 图 剩余长章: 15 米</li> <li>型 数章: 516 電米 图 章: 15 米</li> <li>型 数章: 516 電米 图 章: 15 米</li> <li>型 数章: 16 第 章: 15 米</li> <li>型 数章: 16 第 第 第 第 第 第 第 第 第 第 第 第 第 第 第 第 第 第</li></ul> |     |
| 3  | 在 <b>来源</b> 中选择以下选项之一,然后单击要设置的介质设置。                                                                                                    |     |
|    | □ 使用计算机下载的 EMX 文件: 本地介质库                                                                                                    |     |

□ 设置其他打印机的备份文件 (cpb): 自定义介质备份 (cpb)

□ 已注册到 Dashboard 的其他打印机的介质设置: 要注册的打印机的名称

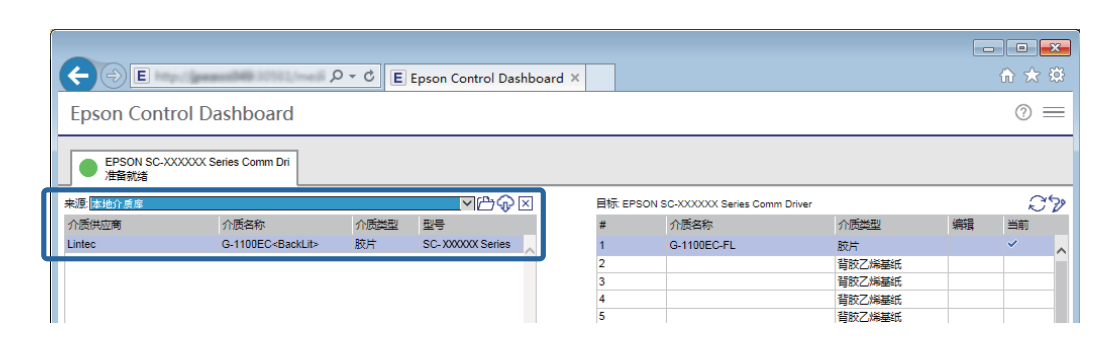

如果打印机通过 USB 连接,请转至步骤 4。如果打印机通过任何其他方式连接,请转至步骤 5。

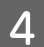

5

单击 🌔 更新最新打印机状态。

|                     | C. Bearing Stort and                     | D + C E | Epson Control Das  | hboard × |       |                             |        |    | ហែជេះ |
|---------------------|------------------------------------------|---------|--------------------|----------|-------|-----------------------------|--------|----|-------|
| Epson Contr         | Epson Control Dashboard Ø                |         |                    |          |       |                             |        |    |       |
| EPSON SC-XX<br>准备就绪 | EPSON SC-XXXXXX Series Comm Dri     准备就适 |         |                    |          |       |                             |        |    |       |
| 来源:本地介质库            |                                          |         | <u>▼</u> C         | ×        | 目标 EP | SON SC-XXXXXX Series Comm [ | Driver |    | S*>   |
| 介质供应商               | 介质名称                                     | 介质类型    | 型号                 |          | #     | 介质名称                        | 介质类型   | 编辑 | 当前    |
| Lintec              | G-1100EC <backlit></backlit>             | 胶片      | SC- X00000X Series | ~        | 1     | G-1100EC-FL                 | 胶片     |    | × ^   |
|                     |                                          |         |                    |          | 2     |                             | 背胶乙烯基纸 |    |       |
|                     |                                          |         |                    |          | 3     |                             | 背胶乙烯基纸 |    |       |
|                     |                                          |         |                    |          | 4     |                             | 背胶乙烯基紙 |    |       |
|                     |                                          |         |                    |          | 5     |                             | 背胶乙烯基纸 |    |       |

在目标中单击用来写入设置的介质设置。

需要注意的是,如果选择已保存的介质设置,相关设置值会被覆盖。

|                         | λ                                        | D-¢E | Epson Control Da  | shboard × |        |                           |               |    | • ■ <mark>×</mark> |
|-------------------------|------------------------------------------|------|-------------------|-----------|--------|---------------------------|---------------|----|--------------------|
| Epson Control Dashboard |                                          |      |                   |           |        | $\odot \equiv$            |               |    |                    |
| EPSON SC-XX<br>准备就绪     | EPSON SC-XXXXXX Series Comm Dri     准备就适 |      |                   |           |        |                           |               |    |                    |
| 来源。本地介质摩                |                                          |      | ┙╚�               | ×         | 目标 EPS | SON SC-XXXXXX Series Comr | n Driver      |    | 22                 |
| 介质供应商                   | 介质名称                                     | 介质类型 | 型号                |           | #      | 介质名称                      | 介质类型          | 编辑 | 当前                 |
| Lintec                  | G-1100EC <backlit></backlit>             | 胶片   | SC- XXXXXX Series | ~         |        |                           | MENT 1        | 1  | ~                  |
|                         |                                          |      |                   |           | 2      |                           | 背胶乙烯基紙        |    |                    |
|                         |                                          |      |                   |           | 4      |                           | <b>普胺乙烯基纸</b> |    |                    |
|                         |                                          |      |                   |           | 5      |                           | 背胶乙烯基纸        |    |                    |

## 6 <sup>单击</sup> → 。

**目标**中显示的介质设置会进行更新。您可以在列表下的参数中检查更新详情。如果要在写入至打印 机前自定义设置,请单击 🧷 编辑设置。

|                          |                                                                                                    |       |                    |         |                      |                                                                                            |        |               |                 | x     |
|--------------------------|----------------------------------------------------------------------------------------------------|-------|--------------------|---------|----------------------|--------------------------------------------------------------------------------------------|--------|---------------|-----------------|-------|
| <b>← → E →</b>           |                                                                                                    | o≁¢ E | Epson Control Dash | board × |                      |                                                                                            |        |               | ☆ ☆             | ÷     |
| Epson Contr              | rol Dashboard                                                                                                    |       |                    |         |                      |                                                                                            |        |               | ?               | =     |
| EPSON SC-XX<br>准备就绪      | XXXXX Series Comm Dri                                                                                                    |       |                    |         |                      |                                                                                            |        |               |                 |       |
| 来源:本地介质库                 |                                                                                                    |       | ୰୲ୖୄ୷ଢ଼୲ୖ          | (       | 目标 EPSO              | N SC-XXXXXX Series Comm Driver                                                             |        |               | £               | 170   |
| 介质供应商                    | 介质名称                                                                                                    | 介质类型  | 型号                 |         | #                    | 介质名称                                                                                       | 介质类型   | 编辑            | 当前              |       |
| Lintec                   | G-1100EC <backlit></backlit>                                                                                                    | 胶片    | SC-XXXXXX Series   | ~       | 1                    | G-1100EC-FL                                                                                | 胶片     |               | ~               | _     |
|                          |                                                                                                    |       |                    |         | 2                    | G-1100EC-BL                                                                                | 胶片     | 0             |                 |       |
|                          |                                                                                                    |       |                    |         | 3                    |                                                                                            | 背胶乙烯基紙 |               |                 |       |
|                          |                                                                                                    |       |                    |         | 4                    |                                                                                            | 背胶乙烯基紙 |               |                 |       |
|                          |                                                                                                    |       |                    |         | 5                    |                                                                                            | 背胶乙烯基纸 |               |                 |       |
|                          |                                                                                                    |       |                    |         | 1                    |                                                                                            | 背胶乙烯基紙 |               |                 |       |
|                          |                                                                                                    |       |                    |         |                      |                                                                                            | 首次乙烯基础 |               | _               | - 1   |
|                          |                                                                                                    |       |                    |         | 9                    |                                                                                            | 自敗乙烯垂氏 |               |                 |       |
|                          |                                                                                                    |       |                    |         | 10                   |                                                                                            | 皆時乙燥基紙 |               |                 |       |
|                          |                                                                                                    |       |                    |         | 11                   |                                                                                            | 背胶乙烯基紙 |               | _               |       |
|                          |                                                                                                    |       |                    |         | 12                   |                                                                                            | 背胶乙烯基纸 |               |                 |       |
|                          |                                                                                                    |       |                    |         | 13                   |                                                                                            | 背胶乙烯基纸 |               |                 |       |
|                          |                                                                                                    |       |                    | ~       | 14                   |                                                                                            | 書誌フ修営編 |               |                 | ~     |
|                          |                                                                                                    |       |                    |         | ·                    |                                                                                            | ł      | 最后更新 2016     | /08/19 11:1     | 13:47 |
| 参数                       |                                                                                                    |       |                    |         | 参数                   |                                                                                            |        |               | +               | 0     |
| 介质名称 G                   | 3-1100EC-BL<br>3-1100EC-BackLits                                                                                                    |       | ,                  | ~       | 介质名称                 | G-1100EC-BL<br>G-1100EC <backlith< td=""><td></td><td></td><td></td><td>~</td></backlith<> |        |               |                 | ~     |
| 介质类型                     | britiseeo、backelis                                                                                                    |       |                    |         | 介质类型                 | 胶片                                                                                         |        |               |                 | - 11  |
| 导纸间距 1                   | 1.6                                                                                                    |       |                    |         | 导纸间距                 | 1.6                                                                                        |        |               |                 |       |
| がののは然後者 5<br>まてECIかの時間 5 | 501 (12229)<br>50 摄氏度 (12239)                                                                                                    |       |                    |         | 予见刀以热器<br>非TEDhD执题   | 50摄氏度 (122毕氏度) 50摄氏度 (122歩氏度)                                                              |        |               |                 |       |
| 后加热器 5                   | 55摄氏度 (131华氏度)                                                                                                    |       |                    |         | 后加热器                 | 55摄氏度 (131华氏度)                                                                             |        |               |                 |       |
| 每Pass间的干燥时间 0<br>后hn热器曲纸 | €<br>National States of the states of the sta |       |                    |         | 每Pass间的<br>后thrittee | り干燥时间 0秒<br>☆                                                                              |        |               |                 |       |
| 時から、「「「「「「「「「」」」」」       | Ŧ                                                                                                    |       |                    | ~       | 附加干燥器                | 和 不<br>开                                                                                   |        |               |                 | ~     |
| ≠現面                      |                                                                                                    |       |                    |         |                      |                                                                                            |        |               | 应用              |       |
|                          |                                                                                                    |       |                    |         |                      | Enson Control Dashboard 1.2.0 Convision                                                    |        | Sep 2015 2018 | All sights upon | anuad |

7

确认指示打印机状态的图标为 🛑 (准备就绪), 然后单击应用。

这时会将介质设置值写入打印机。

| EPSON<br>准备就绪 | SC-XXXXX Series Comm Dri     |      |                  |              |               |          |                              |        |           |           |
|---------------|------------------------------|------|------------------|--------------|---------------|----------|------------------------------|--------|-----------|-----------|
| <br>来源:本地介质库  |                              |      | ✓ኵŵ              | ×            |               | 目标 EPSON | SC-XXXXXX Series Comm Driver |        |           |           |
| 介质供应商         | 介质名称                         | 介质类型 |                  |              |               | #        | 介质名称                         | 介质类型   | 编辑        | 当前        |
| Lintec        | G-1100EC <backlit></backlit> | 胶片   | SC-XXXXXX Series |              |               | 1        | G-1100EC-FL                  | 胶片     |           | ~         |
|               |                              |      |                  |              |               | 2        | G-1100EC-BL                  | 胶片     | Ø         |           |
|               |                              |      |                  |              |               | 3        |                              | 背胶乙烯基纸 |           |           |
|               |                              |      |                  |              |               | 4        |                              | 背胶乙烯基纸 |           |           |
|               |                              |      |                  |              |               | 5        |                              | 背胶乙烯基纸 |           |           |
|               |                              |      |                  |              | •             | 6        |                              | 背胶乙烯基纸 |           |           |
|               |                              |      |                  |              | $\rightarrow$ | 7        |                              | 背胶乙烯基纸 |           |           |
|               |                              |      |                  |              |               | 8        |                              | 背胶乙烯基纸 |           |           |
|               |                              |      |                  |              |               | 9        |                              | 背胶乙烯基纸 |           |           |
|               |                              |      |                  |              |               | 10       |                              | 背胶乙烯基紙 |           | _         |
|               |                              |      |                  |              |               | 11       |                              | 背胶乙烯基纸 |           |           |
|               |                              |      |                  |              |               | 12       |                              | 首股乙烯基础 |           | _         |
|               |                              |      |                  | $\checkmark$ |               | 13       |                              | 同敗と肺差戦 |           | _         |
|               |                              |      |                  |              |               | 14       |                              | 首胶乙烯基础 |           |           |
| 余数            |                              |      |                  |              |               | 急数       |                              | 1      | 最后更新 2016 | 3/08/19 1 |
| 介质名称          | G-1100EC-BI                  |      |                  |              |               | 公氏名称     | G-1100EC-BI                  |        |           |           |
| 备忘录           | G-1100EC <backlit></backlit> |      |                  | ^            |               | 备忘录      | G-1100EC <backlit></backlit> |        |           |           |
| 介质类型          | 胶片                           |      |                  |              |               | 介质类型     | 胶片                           |        |           |           |
| 导动间距          | 1.0<br>50頃中帝 (122)後中帝)       |      |                  |              |               | 导动问题     | 1.0<br>50項氏度 (122代氏度)        |        |           |           |
| 打印加热器         | 50摄氏度 (122半氏度)               |      |                  |              |               | 打印加热器    | 50摄氏度 (122年氏度)               |        |           |           |
| 后加热器          | 55摄氏度 (131华氏度)               |      |                  |              |               | 后加热器     | 55摄氏度 (131华氏度)               |        |           |           |
| 每Passie的干燥    | 対詞 0秒                        |      |                  |              |               | 每Pass间的  | 〒短时间 0₩0                     |        |           |           |

如果使用多台同一型号的打印机,或者使用多种型号的打印机,可使用同样的步骤将介质设置注册到所有打印机。

接下来,在打印机设置菜单中执行**介质调整**。未执行介质调整时,打印结果可能有颗粒或出现条 纹。执行介质调整时,请正确装入介质,同时注意以下要点。

- □ 像实际使用时那样装入介质。
- □ 在选择介质屏幕上,选择介质设置值要注册的编号。

有关操作步骤的详细信息,请参见用户指南(在线手册)。

## 执行 RIP 初始设置并导入打印信息

## 对于 Caldera RIP

在安装 Dashboard 的计算机上依次执行以下操作。

(1) 安装 Caldera RIP。复制爱普生专用宽色域打印配置文件。(初始设置)

(2) 将 EMX 文件中的打印信息导入 RIP。

## RIP 初始设置

如果已安装好 Caldera RIP,请从步骤 2 开始操作。

安装 Caldera RIP 以及 Caldera RIP 打印机驱动程序 (.calpatch)。

如果使用多个型号,请为所有型号安装相应的打印机驱动程序(.calpatch)。

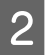

1

将爱普生专用宽色域打印配置文件复制到以下文件夹。

来源: Library - Caches - Epson - Epson Control Dashboard - Profile

目标: opt - caldera - lib - ICC\_PROFILES

**注释**: 如果找不到上述文件夹,可使用关键字"EpsonWideCMYK"和"CalderaCMYK"分别在来源和目标中搜索 相应文件夹。

接下来,导入打印信息。

## 导入打印信息

首次操作时,请手动执行所有操作。如果为新介质添加和导入 EMX 文件,请按以下顺序执行操作。

- (1) 下载 EMX 文件。
- (2) 在 Dashboard 中,将介质设置值注册到打印机,然后在打印机设置菜单中执行介质调整。
- (3) 从下述步骤 5 开始,将打印信息导入 RIP。

1 启动 Caldera RIP。

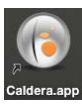

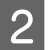

3

4

在 Settings 标签中,单击 ServerAdmin。

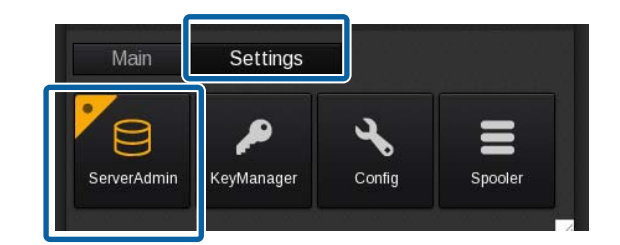

选择要使用的打印机,然后单击 Configure。

| 0 😑 🛢             | X Servers administration                     |
|-------------------|----------------------------------------------|
| Server            | - and an an an an an an an an an an an an an |
| SureColor-XXXXXXX |                                              |
| SureColor-XXXXXX  | =                                            |
|                   |                                              |
| -                 |                                              |
|                   |                                              |
| Stop Server       | onfigure Uninstall Duplicate Rename          |
|                   |                                              |
| Host : localnost  | C Search Devices Setup Quit                  |

清除 Auto Detection,并根据连接状况输入以下内容。然后单击 Proceed。

- □ 使用网络连接时: 打印机的 IP 地址 (2) 和出厂编号 (3)
- □ 使用 USB 连接时: 打印机的出厂编号 (3)

您可以在 Dashboard 的主界面上检查打印机的 IP 地址和出厂编号。

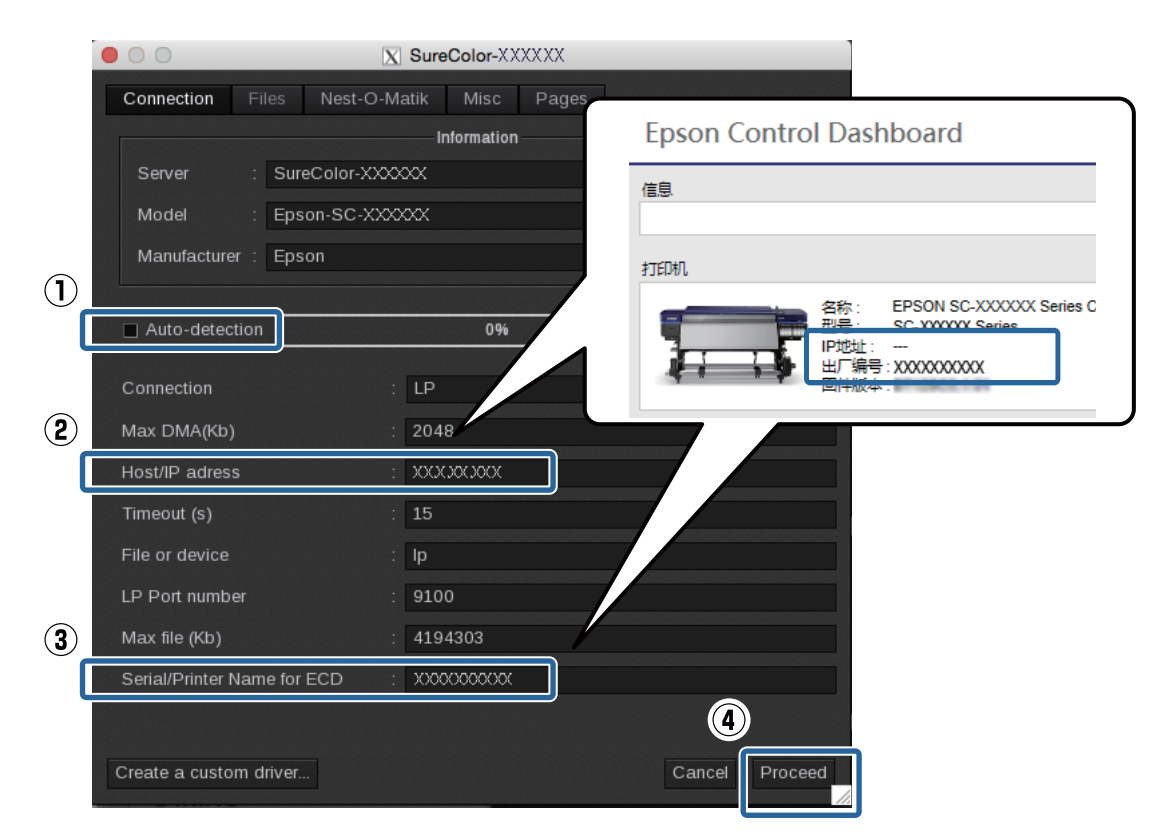

在 Main 标签上, 单击 EasyMedia (或 EasyMediaLight)。

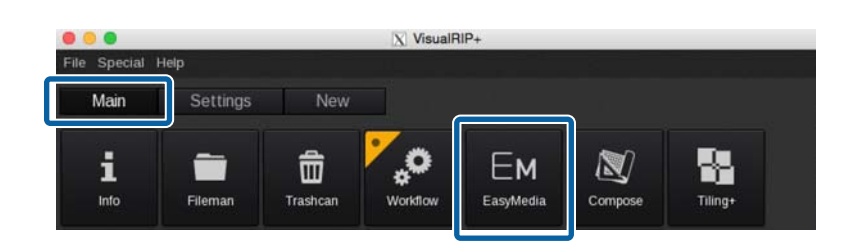

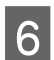

5

选择打印机图标,然后单击 Next。

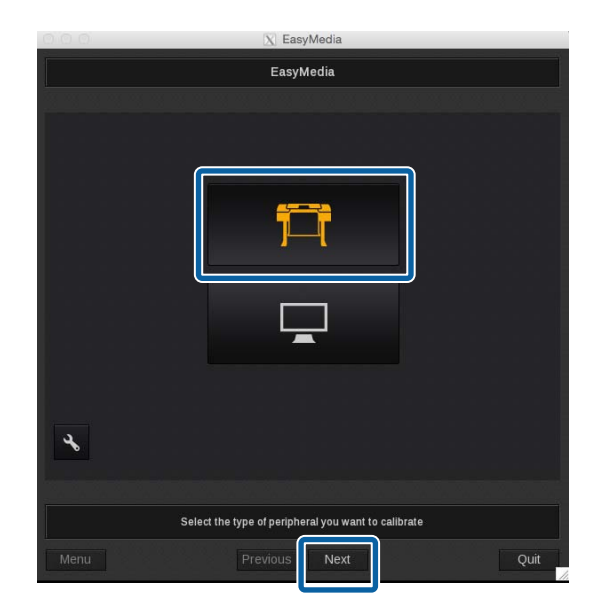

| 7 |  |
|---|--|
|   |  |

选择要使用的打印机,然后单击 Next。

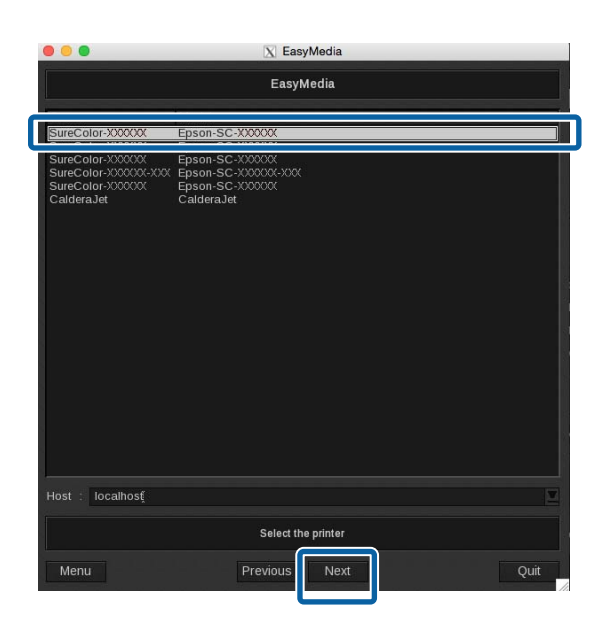

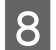

## 单击 Autosync。

根据版本不同,操作过程会有所差别,详见下图:

|                  | 🔀 EasyMedia                                                                  |                           |                  |                         |
|------------------|------------------------------------------------------------------------------|---------------------------|------------------|-------------------------|
|                  | SureColor-XXXXXXX                                                            |                           |                  |                         |
| Categories : All |                                                                              |                           | Categories : All |                         |
| Name Projects    | Edit.                                                                        | Profile Library           | Name Projects    | O O<br>AutoSync<br>Edit |
| Statistics       |                                                                              | Install Patch Build Patch | Statistics       |                         |
|                  | Select the media you want to profi<br>Click the "New" button to create a new | le<br>/ Media             |                  | Sele<br>Click the       |
| Menu             | Previous Next                                                                | Quit                      | Menu             |                         |

Ver. 10.X (10.0 及 10.1 版本除外)

Ver. 11.X

X EasyMedia

Import Media

the media you want to profile w..." button to create a new Media

 $\mathbf{\hat{L}}$ 

D B

9

参见下述内容,选择要从 EMX 文件导入的打印信息。

#### □ Missing presets only:

仅为上次安装打印信息后又向打印机注册设置的介质导入额外打印信息。

## □Full reset:

为当前已向打印机注册了设置的所有介质导入打印信息。之前导入 RIP 的所有打印信息都会被删除和覆盖。

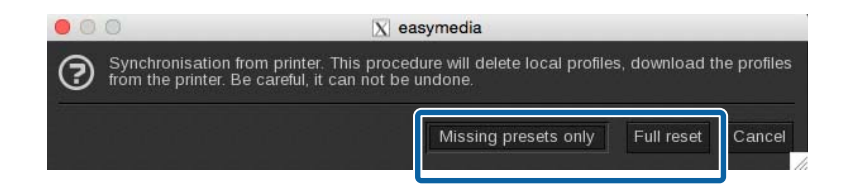

- □ 使用多个型号时: 为所有打印机重复执行相同步骤。
- 使用同一型号的多台打印机时: 执行以下步骤复制打印机,然后为所有打印机导入打印信息。

## 复制打印机

1

启动 Caldera RIP。在 Settings 标签中,单击 ServerAdmin。

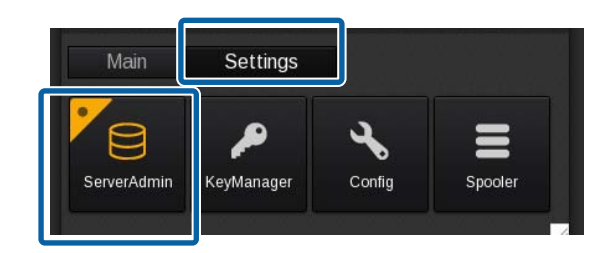

2 选择所需的打印机,然后单击 Duplicate。

出现确认屏幕时,单击 Yes。

| 0 😑 🔵                                           | X Servers administration       |
|-------------------------------------------------|--------------------------------|
| Server<br>SureColor-XXXXXX<br>SureColor-XXXXXXX |                                |
|                                                 | 117                            |
| Stop Server Conf                                | gure Uninstal Duplicate Rename |
| Host : localhost                                | C Search Devices Setup Quit    |

3

为每台打印机指定一个易于将它们区分开的名称,然后单击 OK。

| 0.0.0                                        | X Servers administra                                      | tion                 |           |        |
|----------------------------------------------|-----------------------------------------------------------|----------------------|-----------|--------|
| Server<br>Acuity-LED1600<br>HP-Scitex-FB6100 |                                                           |                      |           |        |
| SureColor-XXXXXX                             | Caladmin     Name of the new serve     SureColor-XXXXXX-X | *                    |           |        |
| Stop Server Configure                        |                                                           | el<br>Z<br>Uninstall | Duplicate | Rename |
| Host : localhost                             | C Search                                                  | Dev                  | ices Set  | upQuit |

接下来,从步骤3导入打印信息开始导入打印信息。

```
△ 第15页上的"导入打印信息"
```

## 创建常用 RIP 打印模式

## 对于 Caldera RIP

在 Caldera RIP 中,您可以将常用打印模式另存为名为配置的预置。

创建配置后,您就不必每次都执行打印设置,从而让您在打印时更加省心。要使用同一个打印模式打印时,只需读取打印数据再选择配置即可。

⊿ 第19页上的"创建配置"

将所创建的配置注册到收藏夹后,还可:

□ 显示打印设置下拉菜单,从中可以轻松选择打印设置。

□ 轻松创建热文件夹。

∠ 第 24 页上的 "将常用配置注册到收藏夹"

创建热文件夹后,只需将打印数据拖放到热文件夹(或热文件夹的别名)即可轻松打印。

⊿ 第25页上的"创建热文件夹"

## 创建配置

启动 Caldera RIP。

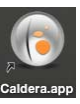

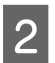

1

在 Main 标签中单击要使用的打印机。

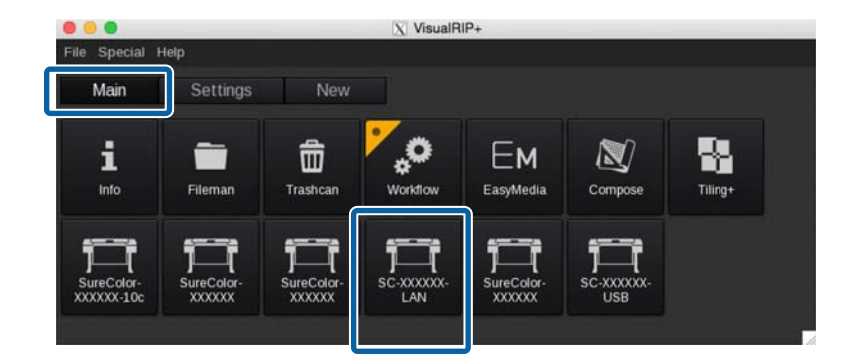

4

| 3 | 在打印机对话框中单击 🚱 ( <b>色彩</b> )。 |
|---|-----------------------------|
|   |                             |

|            |     | X SureColor-XXXXXX             |     |
|------------|-----|--------------------------------|-----|
|            |     | No image                       |     |
| Copies     |     | 1 1                            | -   |
| Resolution |     | 720x720dpi                     |     |
| Loading    |     | Roll64                         |     |
| Media      |     | Sample Adhesive vinyl standard |     |
| Mode       |     | Epson Precision Dot CMYK       | -   |
| Quality    |     | 4 Pass - Bid                   |     |
| Action     |     | Print to file                  |     |
|            |     | 🔲 Keep Ripped f                |     |
| Default co | nfi | guration 🛛 💾 😂 .               | ••• |
| +          | •   | <b>~ = </b>                    |     |
| Ready      |     | Print Quit                     | ť   |

请参见下表,设置 Color Management 标签中的(1)至(3),然后单击 Close。

通常情况下,请勿更改(1)至(3)以外的设置,否则将很难实现所需的色彩匹配。

| (1) | 指定如何处理打印数据中嵌入的配置文件。选中此复选框时会参考嵌入的配置文件的输入色彩。                                                                             |
|-----|----------------------------------------------------------------------------------------------------|
| (2) | 选择 RGB 配置文件。如果要使用宽色域对符号等内容执行亮色打印,我们建议选择 AdobeRGB1998.icc。<br>如果要使用常规打印 (例如胶印)颜色进行打印,我们建议选择 sRGB.icc。                   |
| (3) | 选择 CMYK 配置文件。如果要使用宽色域对符号等内容执行亮色打印,请选择 EpsonWideCMYK_Ver2.icc。<br>如果要使用常规打印 (例如胶印)颜色进行打印,请选择 FOGRA 、 SWOP 或 GRACoL 等设置。 |

请参见以下内容,了解如何使用图像处理软件中的显示色彩进行打印以及如何提前检查打印结果。

∠ 第 37 页上的 "确保打印结果与打印数据的显示色彩匹配"

|            | Colors                                |
|------------|---------------------------------------|
|            | Color Management Output Miscellaneous |
|            | Honor embedded profiles               |
| $\bigcirc$ | Honor PDF/X Output Intent             |
|            | ✓ Grey Profile : CalderaGrey.icc      |
| 2          |                                       |
| 3          | CMYK Profile : EpsonWideCMYK_Ver2.icc |
|            | Rendering : Perceptual Advanced       |
|            | Preserve Pure Black : Vectors         |
|            | Simulation Profile :                  |
|            | Simulation Rendering :                |
|            | Use default Color Management          |
|            | Reset                                 |

## 注释:

如果在(3) 中找不到Epson Wide CMYK\_Ver2.icc,请单击最下方的More。然后在Profile Browser 屏幕的 Files 标签中选择该配置文件。

| ■ Honor embedder            | d profiles                                                                                                    |                                                                                                    |
|-----------------------------|----------------------------------------------------------------------------------------------------|----------------------------------------------------------------------------------------------------|
| Honor PDF/X Ou Grey Profile | CalderaGrey icc                                                                                                    | Epson-SC-XXXXXX.10c_HEXISV352CG1B2255_720x1440-white+colors_CN<br>Epson-SC-XXXXXX.10c_IDNBACHE_360x720_CMYK_L0D2pB.icc<br>Epson-SC-XXXXXX.10c_MSP_1440x1440-colors+silver+white_EpsonHTMC |
|                             | AdobeRGB1998.icc                                                                                                    | Epson-SC-XXXXX-L0C_MSP_/20X1440-colors+silver+white_EpsonHTMCA<br>EPSON Wide Gamuticc                                                                                                    |
| 🖌 CMYK Profile :            | CalderaCmyk.icc                                                                                                    | GRACoL2006 Coated1v2.icc                                                                                                    |
| Rendering :                 | CategraCmykicc<br>Euroscale Coated v2.icc<br>CoatedFOGRA27.icc<br>UncoatedFOGRA29.icc<br>UncoatedFOGRA29.icc<br>WebCoatedFOGRA29.icc<br>USSheetfedCoated.icc<br>USSheetfedCuncoated.icc | GRACoL2013_CRPC6icc<br>ISOcoated_v2_300_eciicc<br>ISOcoated_v2_eciicc<br>ISOuncoated_icc<br>ISOuncoated_icc                                                                               |
| Simulation Renderir         | USWebCoatedSWOP.icc<br>USWebUncoated.icc<br>ISOcoated v2 eci.icc<br>ISOcoated v2 300 eci.icc                                                                                            | <ul> <li>Compatible profiles only</li> <li>All profiles</li> </ul>                                                                                                    |
| Use default Coic            | ISOuncoated.icc<br>ISOuncoated.icc<br>ISOwebcoated.icc<br>SC paper eci.icc<br>GRACoL2006 Coated1v2.icc<br>Toyo.icc                                                                      | Cancel OK                                                                                                    |
| ſ                           | More                                                                                                    |                                                                                                    |

| 5 | 在打印机对话框中配置打印设置。 |
|---|-----------------|
|---|-----------------|

|               | SureColor-XXXXXX                 |
|---------------|----------------------------------|
|               | No image                         |
| Copies :      | 1                                |
| Resolution :  | 720x720dpi                       |
| Loading :     | Roll64                           |
| Media :       | Sample Adhesive vinyl standard 📃 |
| Mode :        | Epson Precision Dot CMYK         |
| Quality :     | 4 Pass - Bid                     |
| Action :      | Print to file                    |
|               | Keep Ripped file                 |
| Default confi | guration 🔄 🖽 😂                   |
| +             | ~ ≡ ♪ Ø                          |
| Ready         | Print Quit                       |

有关各设置项目的概述,请参见下表。(有关更多详细信息,请参见随 RIP 提供的手册。)

| Copies     | 指定份数。                                                       |
|------------|-------------------------------------------------------------|
| Resolution | 指定图像的打印分辨率。                                                 |
| Loading    | 选择打印机中装入的介质的宽度。                                             |
| Media      | 选择打印机中装入的介质的类型。                                             |
| Mode       | 如果正使用从 EMX 文件导入的打印信息,请选择名称中含有 Epson Precision Dot CMYK 的设置。 |
| Quality    | 选择打印 Pass 数。含有 "*" (星号)的打印 Pass 数为建议设置。请参见补充说明表了<br>解详细信息。  |
| Action     | 如果打算在完成设置后立即打印,请选择 Print。                                   |
|            | 如果要使用热文件夹打印,请选择 <b>RIP then Print</b> 。                     |

**如何理解 Quality 设置** 使用下述设置时,打印机会以 32 Pass 执行双向打印。下表列出了设置名称 ① 和 ② 的含义。

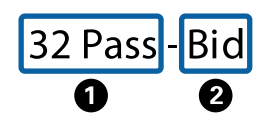

 指示打印 Pass 数,即分多少次打印图像的一个部分。该值越高,打印质量越好,但打印速度会减慢。使用 某些介质时,介质名称可能跟有 High Quality 字样。设置 Pass 数有助于防止出现颜色不均匀和条带问题, 但它会减慢打印速度。
 指示打印方法。即,打印头在朝左和朝右移动期间打印,还是只在沿一个方向移动期间打印。您可以选择 以下设置之一。
 Bid: 打印头在朝左和朝右移动期间打印,这时打印速度更快。
 Unid: 只在一个方向上进行打印。这时打印质量更高,但打印速度会减慢。

### 注释:

6

在下拉菜单中,显示为白色文字的菜单项为建议设置。您也可指定以其他颜色(例如红色)显示的菜 单项,但这时的打印质量得不到保证(下图显示了Resolution下拉菜单示例)。

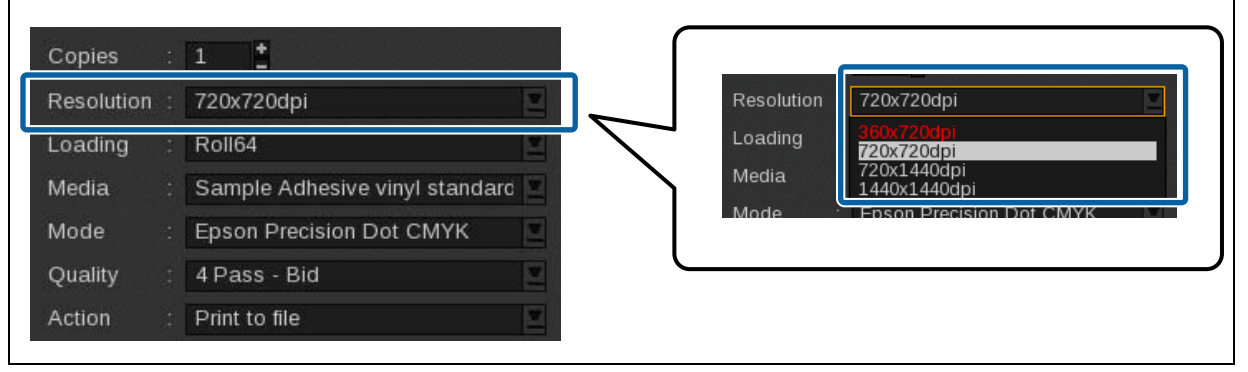

完成这些设置后,单击 🔚 命名配置,然后进行保存。

我们建议使用易于执行打印操作的其他人员理解的名称。

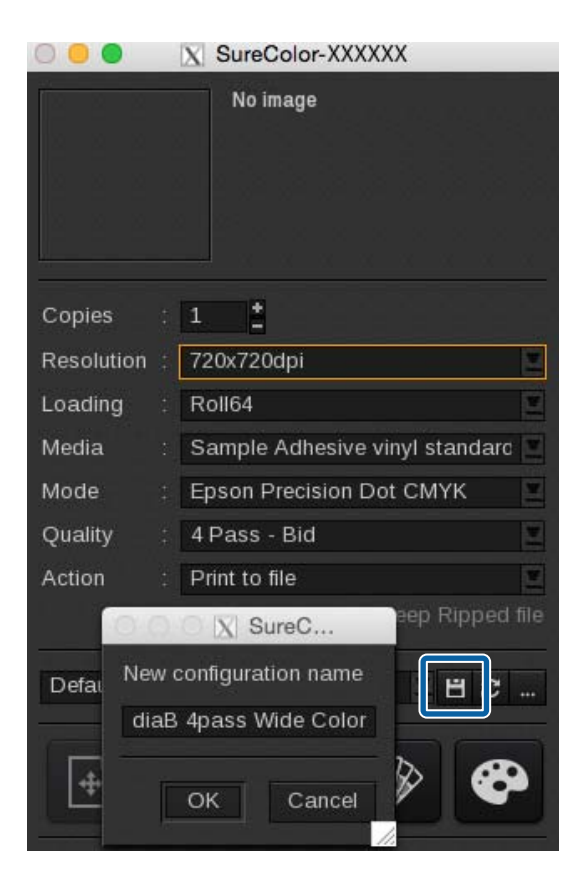

## 将常用配置注册到收藏夹

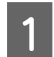

启动 Caldera RIP。

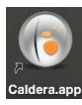

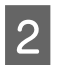

在 Main 标签中单击 Fileman。

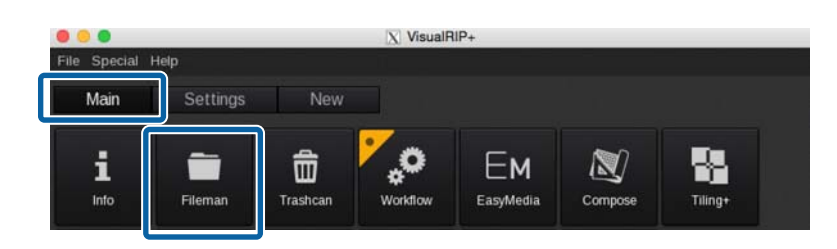

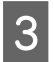

单击 Send to 右侧的 ...。

|                                                                                                    | X                                                                                                    | Fileman |                                                                                                    |
|----------------------------------------------------------------------------------------------------|----------------------------------------------------------------------------------------------------|---------|----------------------------------------------------------------------------------------------------|
| Location : /CALDERA<br>Name Size<br>Data A.pdf 156.02 Mb<br>Data C.pdf 156.02 Mb<br>Data D.pdf 156.02 Mb<br>Data D.pdf 156.02 Mb<br>Data E.pdf 156.02 Mb<br>Data F.pdf 156.02 Mb | DATA/Users/caldera/Desktop/Print Dat<br>Date<br>Tue Sep 29 1838:58 2015<br>Tue Sep 29 1838:58 2015<br>Tue Sep 29 1838:58 2015<br>Tue Sep 29 1838:58 2015<br>Tue Sep 29 1838:58 2015<br>Tue Sep 29 1838:58 2015 |         | Rasterize Spot Colors<br>PANTONE Purple C<br>PANTONE Green C<br>PANTONE Violet C<br>PANTONF 600 C<br>PANTONF 600 C<br>Auto None All<br>Preview parameters (PS/PDF)<br>PDF Engine : APPE GhostScript<br>Resolution 72 Size (Mb) 10<br>All pages Page 1 to 1 t |
| File : Data A.pdf<br>Type : Any Kind (*)                                                                                                    |                                                                                                    |         | File       : Data A.pdf         Size       : 156.02 Mb         Date       : Tue Sep 29 18:38:58 2015         Format       : PDF         Dimensions       : 397.93 x 397.23 mm         Resolution       : 1128 x 1126, 72 dpi, 4:85 Mb                        |
| Tab : Čurrent 💟 Sen                                                                                                    | id to : None .                                                                                                    | Prefli  | ght Errors Setup Open Quit                                                                                                    |

**4** 选择一个常用配置,然后单击 Add to favorites。

此时即会将所选配置注册到收藏夹。

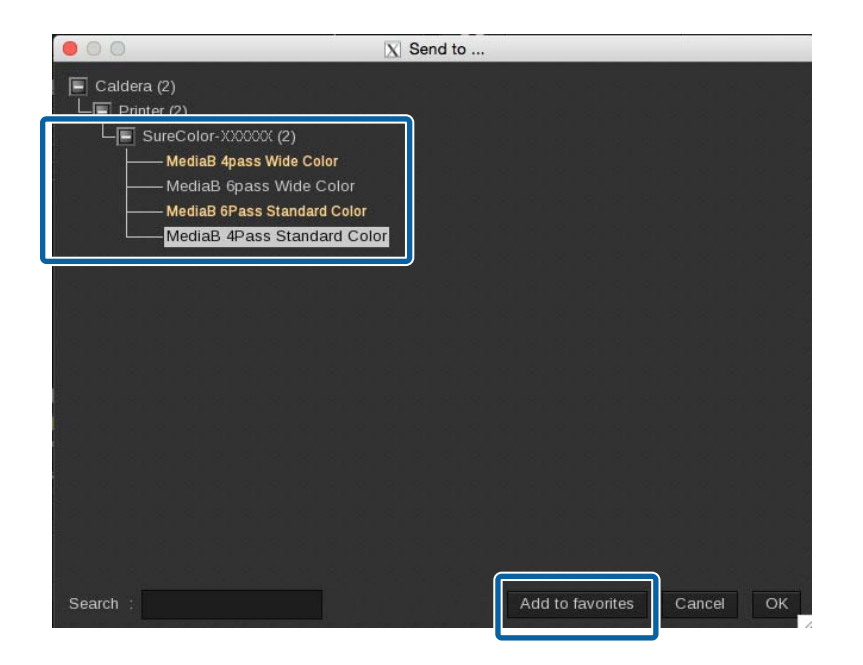

## 创建热文件夹

将要创建热文件夹的配置提前注册到收藏夹。

∠ 第 24 页上的 "将常用配置注册到收藏夹"

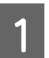

启动 Caldera RIP。

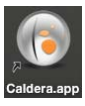

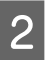

在 Main 标签中依次单击 Special - Hot Folders。

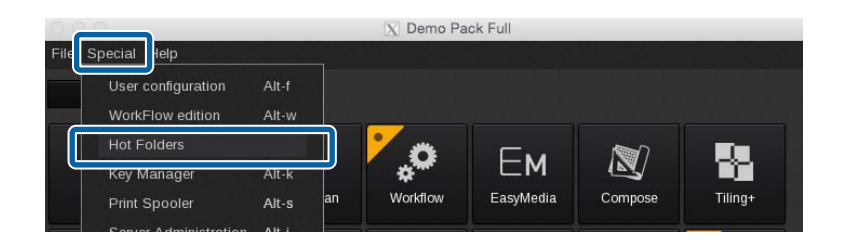

3<sup>单击 New。</sup>

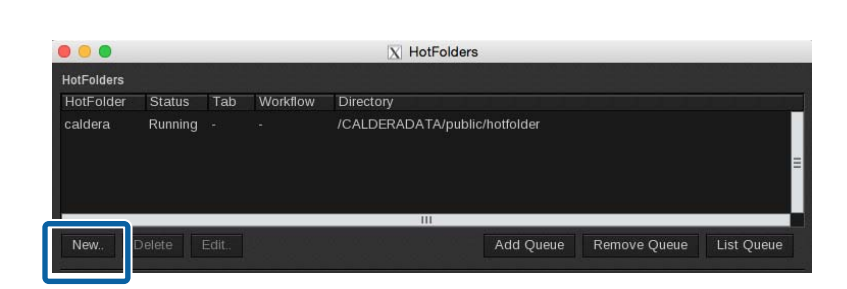

- 4 配置热文件夹的设置,然后单击 OK。
  - (1)输入热文件夹的名称。我们建议使用易于执行打印操作的其他人员理解的名称。
  - (2) 单击 Send to 右侧的 ...。选择已注册至收藏夹的配置。
  - (3) 单击 Directory 右侧的 ...,指定创建热文件夹的位置。 为热文件夹创建一个别名可方便打印操作。

|   | 000         | X        | Edit HotFolder                  |
|---|-------------|----------|---------------------------------|
| 1 | Name        | 4)<br>20 | MyHotFolder                     |
| 2 | Send to     | \$       | SureColor-XXXXXX : Mei          |
|   | Tab         | ÷.       | ×                               |
| 3 | Directory   | *)<br>†  | )ERADATA/public/hotfolder       |
|   | Filter      | 4        | *                               |
|   | Time-out    |          | 5                               |
|   | 🛃 Activated |          | A let let let let let let let S |
|   |             | Filer    | nan Parameters                  |
|   |             |          | Cancel OK                       |

### 注释:

如果要在另一台Mac上通过网络执行热文件夹打印,请咨询网络管理员,然后共享别名或在共享服务器中创建热文件夹。

## 打印操作

## 打印操作

本部分介绍如何将打印数据作为一个任务进行打印。请参见 RIP 手册,了解如何自动设置若干打印数据的 版面并同时打印这些打印数据,或者如何添加边距和标记并进行打印。

## 对于 Caldera RIP

我们建议用户使用配置,在预览打印数据的同时进行打印。

▲ 第 27 页上的"检查打印数据的同时进行打印"

如果无需检查打印数据或打印模式,使用热文件夹打印会很方便。

☞ 第29页上的"热文件夹打印"

## 检查打印数据的同时进行打印

将介质正确装入打印机。

有关介质装入步骤的详细信息,请参见操作指南(小册子/在线手册)。

2 <sup>启动 Caldera RIP。</sup>

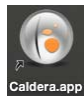

## 3

1

在 Main 标签中单击 Fileman。

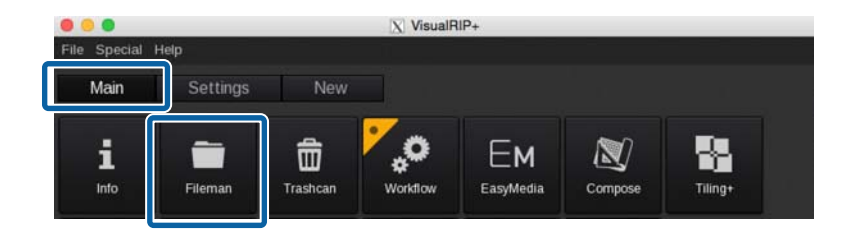

- 4 选择打印数据,然后选择可用于打印机中装入的介质的配置。
  - □ 如果要从已创建的所有配置中选择一种配置,请单击...。如果正使用多台打印机,请为要使用 的打印机选择正确的配置。
  - □ 您可以使用下拉菜单选择已注册至收藏夹的配置。

打印操作

∠⑦ 第 24 页上的 "将常用配置注册到收藏夹"

| I Fileman                                                                                                    |                                                                                                    |
|----------------------------------------------------------------------------------------------------|----------------------------------------------------------------------------------------------------|
| Location : /CALDERADATA/Users/caldera/Desktop/Print Date<br>Name Size Date<br>Data A.pdf 156.02 Mb Tue Sep 29 1838:58 2015<br>Data B.pdf 156.02 Mb Tue Sep 29 1838:58 2015<br>Data C.pdf 156.02 Mb Tue Sep 29 1838:58 2015<br>Data D.pdf 156.02 Mb Tue Sep 29 1838:58 2015<br>Data D.pdf 156.02 Mb Tue Sep 20 18<br>Data D.pdf 156.02 Mb Tue Sep 20 18<br>Data D.pdf 156 | Rasterize Spot Colors<br>PANTONE Purple C<br>PANTONE Green C<br>PANTONE Violet C<br>PANTONE 600 C                  |
| Data E.pdf 156.02 Mb Tue Sep 29 18:38:58 2015<br>Data F.pdf 156.02 Mb Tue Sep 29 18:38:58 2015<br>≣ □□                                                                                                    | Auto None Al     Preview parameters (PS/PDF)     PDF Engine : APPE GhostScript     Resolution 72      Size (Mb) 10 |
| ີ<br>                                                                                                    | All pages Page 1 to 1 t                                                                                            |
|                                                                                                    | Date : Tue Sep 29 18:38:58 2015                                                                                    |
| caldera                                                                                                    | Format : PDF                                                                                                    |
| File : Data A.pdf                                                                                                    | Dimensions : 397.93 x 397.23 mm                                                                                    |
|                                                                                                    | Resolution : 1128 x 1126, 72 dpi, 4.85 Mb                                                                          |

- 5 在 Fileman 屏幕右下角单击 Open。
- 6 在 Dashboard 中检查打印机是否做好打印准备。

如果状态为准备就绪以外的状态,请在主界面上检查详细信息,然后采取必要措施。

在 Main 标签中单击要使用的打印机。

7

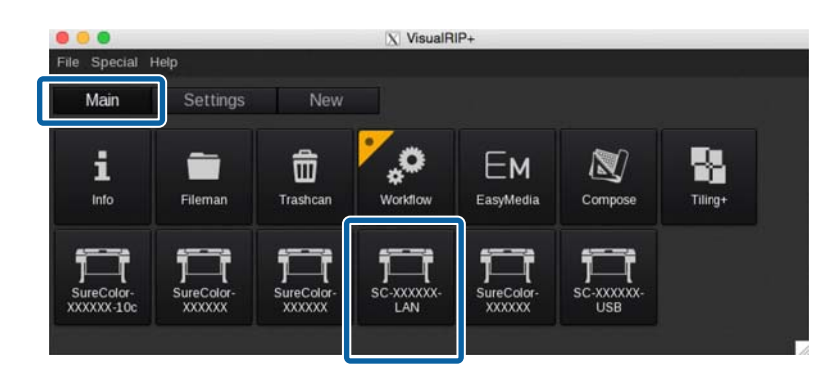

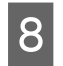

在打印机对话框中单击 Print。

|            | X    | SureColor SC-XXXXXX-XXX                       |    |
|------------|------|-----------------------------------------------|----|
| <b>(</b> ) | 4    | TestChart2.pdf<br>PDF file<br>152.1 x 42.3 mm |    |
| Copies     |      | 1 +                                           |    |
| Resolution |      | 720x1440dpi                                   |    |
| Loading    |      | Roll64                                        | 2  |
| Media      |      | AAACompany BBBMedia                           | 2  |
| Mode       |      | Epson Precision Dot XXXX                      |    |
| Quality    |      | XX Pass - Wh XXXX                             |    |
| Action     |      | 720x1440dpi                                   | -  |
|            |      | Keep Ripped fi                                | le |
| Default co | nfiq | guration 🛛 💾 🎜 .                              | •• |
| +          |      | <b>ヽ</b> ≡ 🖗 🏾                                |    |
| Ready      |      | Print Quit                                    |    |

## 热文件夹打印

| <b>】</b><br>执行 | <b>重要提示:</b><br>F热文件夹打印时,请勿使用 RIP 执行其他操作。如果同时执行 RIP 处理等操作,打印可能会中断。 |
|----------------|--------------------------------------------------------------------|
| 1              | 将介质正确装入打印机。                                                        |
|                | 有关介质装入步骤的详细信息,请参见操作指南(小册子/在线手册)。                                   |
| 2              | 启动 Caldera RIP。                                                    |
|                | Saldera.app                                                        |
| 3              | 在 Dashboard 中检查打印机是否做好打印准备。                                        |
|                | 如果状态为准备就绪以外的状态,请在 <b>主界面</b> 上检查详细信息,然后采取必要措施。                     |
| 4              | 将打印数据拖放到热文件夹 (或别名)。                                                |

### 打印操作

## 取消打印

一般来说,软件 RIP 在执行打印时会将数据假脱机到计算机和打印机上。因此,即便在计算机或打印机一端取消打印,位于另一端的剩余数据仍会继续打印。

要完全取消打印,请使用以下步骤同时取消在计算机和打印机假脱机的数据。

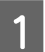

按下打印机操作面板上的 II. • 按钮。

这时打印会暂停。

2 取消正使用 RIP 打印的任务并挂起后续的所有任务。

有关设置的详细信息,请参见您使用的 RIP 的手册。

#### 全部数据已从 RIP 发送到打印机后

这时无法从 RIP 取消打印。请转至步骤 3,在打印机上取消打印。

#### 打印任务的数据很大时 (仅限 Windows)

在 Windows 中 (尤其是通过 USB 连接时),打印任务也可能会在通讯驱动程序上假脱机。

请参见以下步骤检查通讯驱动程序的状态,然后取消正在假脱机的任务。

- (1) 依次单击开始-设备和打印机。
- (2) 单击您的打印机的图标。
- (3) 右键单击要取消打印的任务。单击**取消**。如果要取消的任务不在列表中,则表明数据已经发送到打印机。请转至步骤 3,在打印机上取消打印。

| No. 10 September 2018 | XXSeries Com   | m Driver - | 脱机使用打印机 | L. |         | - • × |
|-----------------------|----------------|------------|---------|----|---------|-------|
| 打印机(P) 文档(D)          | 查看(V)          |            |         |    |         |       |
| 文档名                   |                | 状态         | 所有者     | 页数 | 大小      | 端口    |
| 🖻 Sample 1            | _              |            | 0663530 | 1  | 24.4 MB |       |
| Sample 2              | 暂停(A)<br>重新启动( | S)         | 0683630 | 1  | 26.4 MB |       |
| •                     | 取消(C)          |            |         |    |         | +     |
| 删除所选文档。               | 属性(R)          |            |         |    |         | .#    |

### 注释:

执行以下设置后,打印数据不会在通讯驱动程序上假脱机,而是直接发送到打印机。 중 第33 页上的"预计打印时间不准(仅限 Windows)"

3

在打印机操作面板屏幕上,选择**任务取消**,然后按 OK 按钮。

这时便会取消正在打印的任务。取消任务后,可能需要一段时间才能重新开始打印。

故障排除

## 无法在 Dashboard 中下载 EMX 文件

单击下载时,如果无法下载 EMX 文件,而是显示一条消息,请参见以下内容。

**1** 在 Dashboard 的  $\equiv$  (菜单) 中选择**参数**。

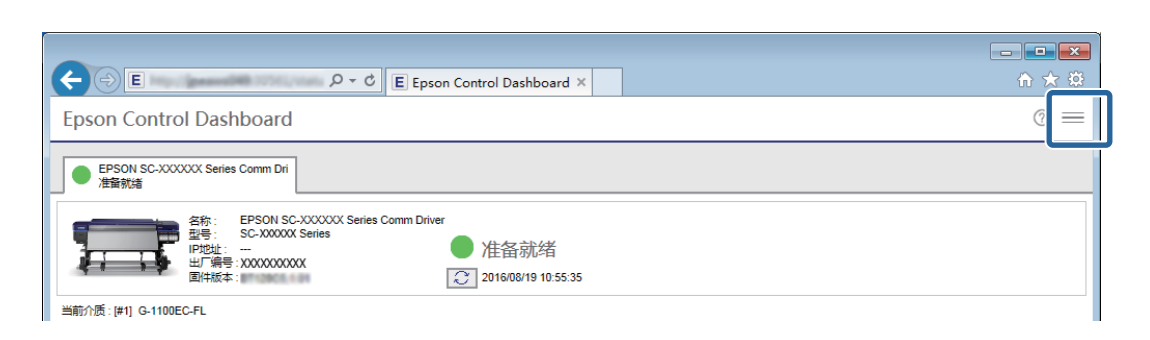

## 2 检查代理服务器设置是否正确。

请咨询网络管理员,了解有关代理服务器设置的详细信息。

| Epson Control Dashboard |
|-------------------------|
|                         |
|                         |
|                         |

如果更改了设置,请重新启动计算机。

## 注册介质设置值失败/导入打印信息失败

请检查以下内容。

## 是否已在 Dashboard 中将 EMX 文件中的介质设置值注册到打印机?

在 Dashboard 中下载 EMX 文件后,打印信息并不会自动导入 RIP。要将打印信息导入 RIP,请首先将介质 设置值注册到打印机。

☞ 第11页上的"将介质设置值注册到打印机"

### 故障排除

### 是否在 RIP 运行期间将介质设置值写入打印机?

将介质设置值注册到打印机时,请退出 RIP,直至完成注册,然后再重新启动 RIP。由于 RIP 必须先获取 打印机的介质设置值信息,然后才能自动导入打印信息,因此如果 Dashboard 脱机,操作将失败。

#### 是否正在从安装了 Dashboard 的多台计算机访问某一台打印机?

如果在多台计算机上分别安装了 Dashboard 并注册了同一台打印机,该打印机可能无法正常运行。如果多台计算机共享一台打印机,建议只在一台计算机上安装 Dashboard。要从其他计算机检查状态和介质设置,请通过远程访问使用 Dashboard。您可以通过以下步骤远程访问 Dashboard。

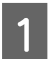

在要访问 Dashboard 的其他计算机上启动浏览器。

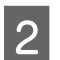

在地址栏中输入以下内容。

http://(安装 Dashboard 的计算机的名称或 IP 地址):30561

#### 打印机是否正确添加至 RIP?

通过以下步骤检查 RIP 设置。

### 对于 Caldera RIP

启动 Caldera RIP。在 Settings 标签中,单击 ServerAdmin。

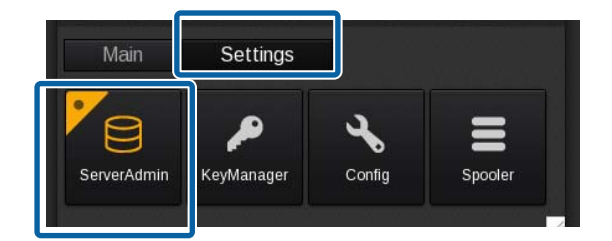

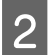

选择要使用的打印机,然后单击 Configure。

| 0 😑 🔍            | X Servers administration          |
|------------------|-----------------------------------|
| Server           |                                   |
| SureColor-XXXXXX |                                   |
| SureColor-XXXXXX |                                   |
|                  |                                   |
|                  |                                   |
|                  |                                   |
|                  |                                   |
| Stop Server Con  | figure Uninstall Duplicate Rename |
|                  |                                   |
|                  |                                   |
| Host : localhost | 😴 Search Devices Setup Quit       |

### 故障排除

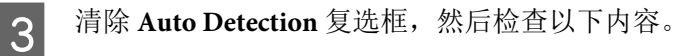

- □ 使用网络连接时: 打印机的 IP 地址 (2) 和出厂编号 (3)
- □ 使用 USB 连接时: 打印机的出厂编号 (3)

您可以在 Dashboard 的主界面上检查打印机的 IP 地址和出厂编号。

|   |                             | X SureColor-XXXXXX     |                                                                                                    |
|---|-----------------------------|------------------------|----------------------------------------------------------------------------------------------------|
|   | Connection Files Ne         | est-O-Matik Misc Pages |                                                                                                    |
|   |                             | Information            | Epson Control Dashboard                                                                                                    |
|   | Server : SureCol            | or-XXXXXX              | 信息                                                                                                    |
|   | Model : Epson-S             | iC-XXXXXX              |                                                                                                    |
| ~ | Manufacturer : Epson        |                        | 打印机                                                                                                    |
|   |                             |                        | 名称: EPSON SC-XXXXXX Series C                                                                                                    |
| ા | Auto-detection              | 0%                     | 一<br>一<br>一<br>一<br>一<br>一<br>一<br>一<br>一<br>一<br>一<br>、<br>SC YWYYY Series<br>一<br>一<br>一<br>一<br>、<br>、<br>、<br>、<br>、<br>、<br>、<br>、<br>、<br>、<br>、<br>、<br>、 |
|   | Connection                  | : P                    |                                                                                                    |
| 2 | Max DMA(Kb)                 | : 2048                 |                                                                                                    |
| [ | Host/IP adress              | : XXXXXXXX             |                                                                                                    |
|   | Timeout (s)                 | : 15                   |                                                                                                    |
|   | File or device              | : Ip                   |                                                                                                    |
|   | LP Port number              | 9100                   |                                                                                                    |
| 3 | Max file (Kb)               | : 4194303              |                                                                                                    |
| [ | Serial/Printer Name for ECD | ) : XXXXXXXXXX         |                                                                                                    |
|   |                             |                        | 4                                                                                                    |
|   | Create a custom driver      |                        | Cancel Proceed                                                                                                    |

## 预计打印时间不准(仅限 Windows)

如果预计打印时间与实际打印时间不匹配,请在通讯驱动程序中执行以下设置。

执行这些设置后,打印数据将从 RIP 直接发送到打印机。

## 重要提示:

更改此设置后,打印头在打印期间可能会先停止再移动,进而导致打印中断。如果打印中断,中断前后的颜色可能会发生变化。

2

## 故障排除

1 在开始菜单的设备和打印机中右键单击打印机图标。选择打印机属性。

在**高级**标签中,选择**直接打印到打印机**这种假脱机方法。

| b EPSO                        | N SC-XX        | XXXXSei        | ries Com | m Driver 厚 | 鮏       |                     |        |
|-------------------------------|----------------|----------------|----------|------------|---------|---------------------|--------|
| 常规                            | 共享             | 端口             | 高级       | 颜色管理       | 安全      | Version Information | 1      |
| ◎ 始                           | 冬可以使           | 用(∐)           |          |            | -       |                     | _      |
| ◎ 使                           | 11时间从(         | <u>(B</u> )    | 0:00     | *<br>*     | 퓐       | 0:00                | ь<br>р |
| 优先领                           | ₹( <u>Y</u> ): | 1              | •        |            |         |                     |        |
| 驱动移                           | 診(⊻):          | EPSO           | N SC-XX  | XXXX Serie | s Com 🔻 | ✔ 新驱动程序( <u>W</u> ) |        |
| ◎ 使用后台打印,以便程序更快地结束打印(S)       |                |                |          |            |         |                     |        |
| 0                             | 在后台处           | 上理完最后          | 一页时开     | 陆打印(T)     |         |                     |        |
| 0                             | 立即开始           | 街打印(1)         |          |            |         |                     |        |
| <u></u> •         •         • | 妾打印到打          | 打印机(D)         |          |            |         |                     |        |
| □挂                            | 起不匹配。          | 文档( <u>H</u> ) |          |            |         |                     |        |

### 故障排除

## 页面间的接缝十分明显

将一个图像拆分成多页并打印后,如果按下图所示垂直翻转页面,页面间接缝将不那么明显。

### 拼接打印(或拼版打印)

请参见以下内容,了解使用 RIP 执行拼接打印的步骤,包括如何拆分图像以及如何在打印输出时垂直翻转页面。

Caldera RIP 2 第 36 页上的 "对于 Caldera RIP"

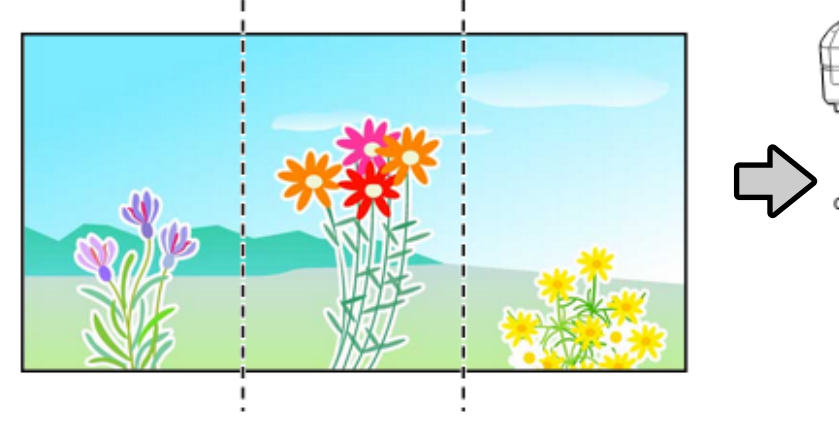

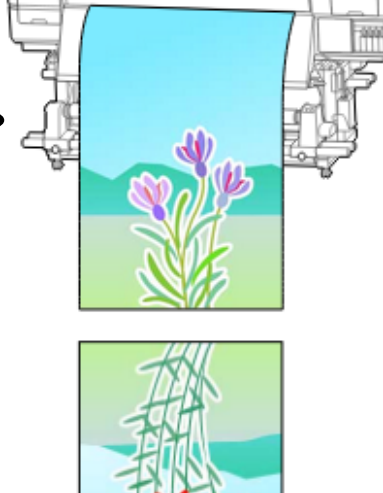

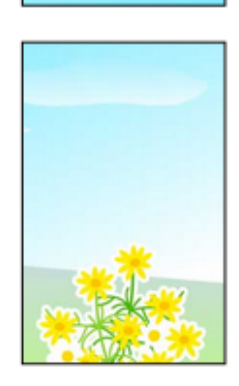

## 对于 Caldera RIP

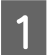

在 Caldera RIP 的 Main 标签中单击 Tiling+。

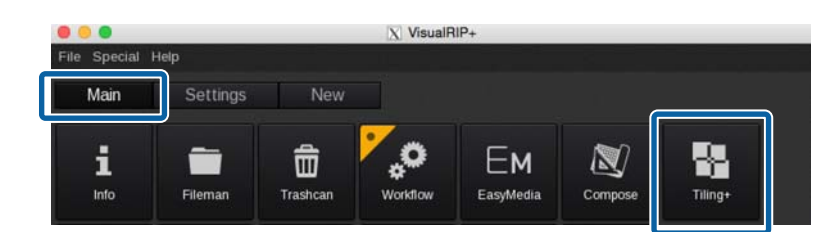

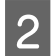

在 Misc 中单击 **\*\*\***。

有关各种设置的详细信息,请参见 RIP 手册。

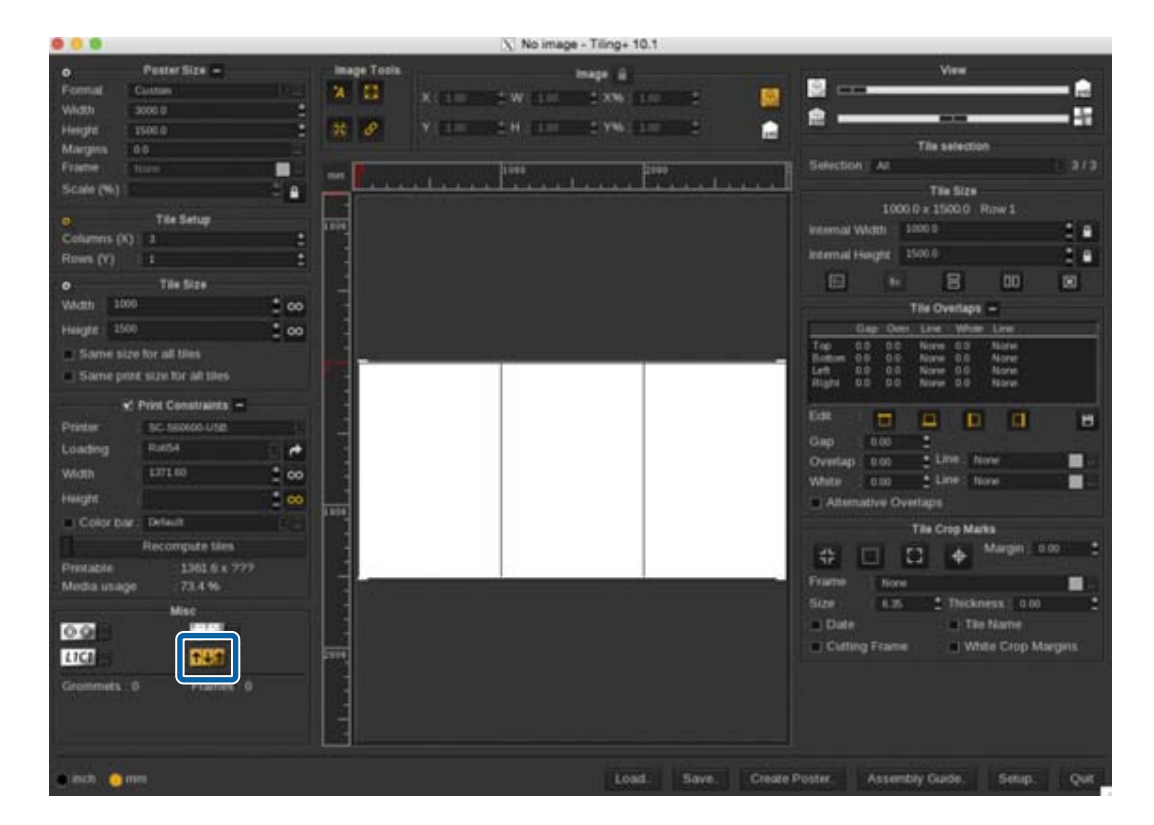

完成这些设置后,选择配置并开始打印。

### 故障排除

## 确保打印结果与打印数据的显示色彩匹配

为了使打印出的打印数据的色彩达到预期色彩,图像处理软件(如 Adobe Photoshop 或 Adobe Illustrator 等)与 RIP 配置文件的设置必须相匹配。根据打印目的,使用以下一种方法执行设置。

#### 注释:

我们建议执行显示器匹配 (屏幕色彩管理),确保打印色彩尽可能接近计算机屏幕上显示的色彩。有关详 细信息,请参见计算机和显示器手册。

#### 事先在屏幕上检查宽色域配置文件的打印结果

您可以使用爱普生提供的宽色域配置文件 (EpsonWideCMYK\_Ver2.icc),以比常规打印色彩的色域更宽的 色彩进行打印。如果要使用亮色打印符号等内容,建议使用这些配置文件。请执行以下设置,以便在打 印前检查打印结果。

∠ 第 38 页上的"事先在屏幕上检查宽色域配置文件的打印结果"

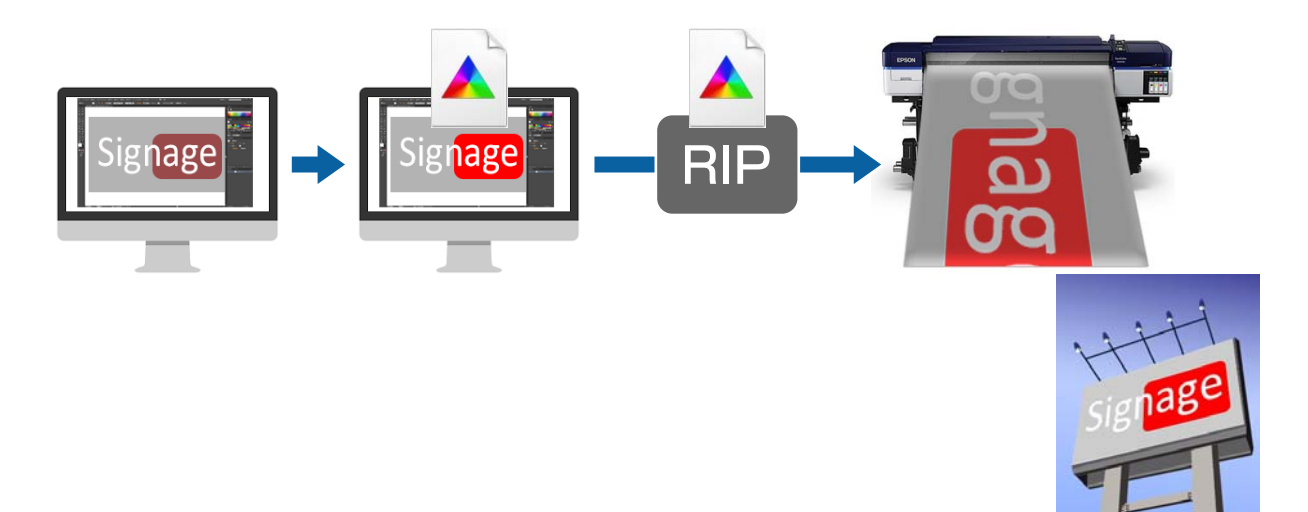

#### 确保打印结果与图像处理软件中的显示色彩匹配

如果要打印出使用图像处理软件调整的显示色彩,或者要打印嵌入了配置文件的数据,请使用以下步骤 统一 RIP 的输入色彩设置和图像处理软件的设置。

▲ 第 39 页上的 "确保打印结果与图像处理软件中的显示色彩匹配"

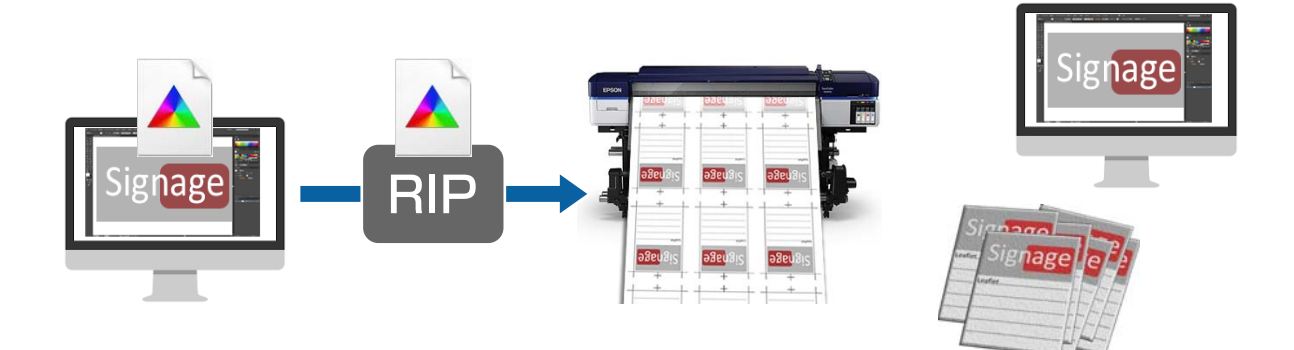

#### 故障排除

## 事先在屏幕上检查宽色域配置文件的打印结果

本部分介绍如何在不更改工作空间设置的情况下更改打印数据的预览显示色彩,从而检查打印结果。以下内容以在 Windows 7 中使用 Adobe Illustrator CC(2015) 为例进行说明。

#### 注释:

1

在步骤4中选择要使用的输入配置文件时,如果已将RIP中使用的配置文件设为EpsonWideCMYK\_Ver2以外的配置文件,则也可以检查打印结果。

在以下文件夹中,右键单击爱普生专用宽色域打印配置文件(EpsonWideCMYK\_Ver2.icc)。选择 **安装**。

%PUBLIC%\Documents\Epson\Control Dashboard\Profile

注释:
如果找不到上述文件夹,请搜索"EpsonWideCMYK" 配置文件。
在 Mac OS X 中,请将 EpsonWideCMYK\_Ver2.icc 复制到以下文件夹。
来源: Library - Caches - Epson - Epson Control Dashboard - Profile
目标: Library - ColorSync - Profile

启动 Adobe Illustrator,打开打印数据。

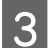

2

依次单击 Edit - Assign Profile。

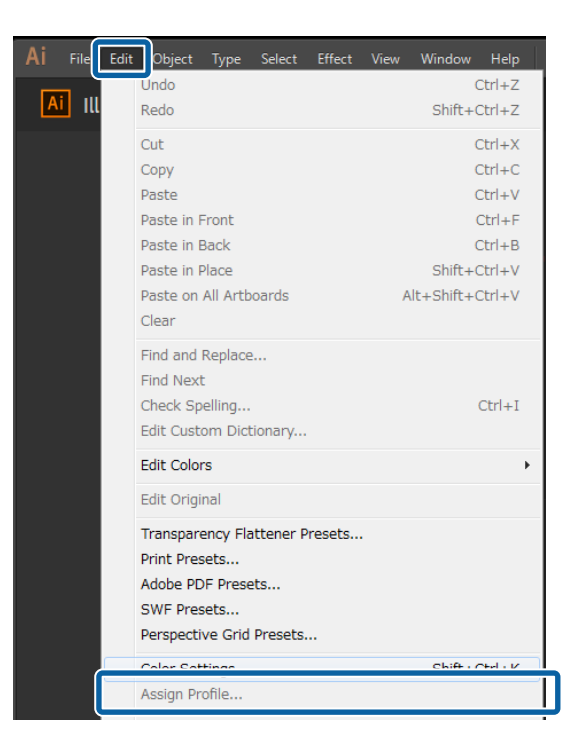

4

1

#### 故障排除

在**配置文件**中选择 EpsonWideCMYK\_Ver2.icc,然后单击确定。

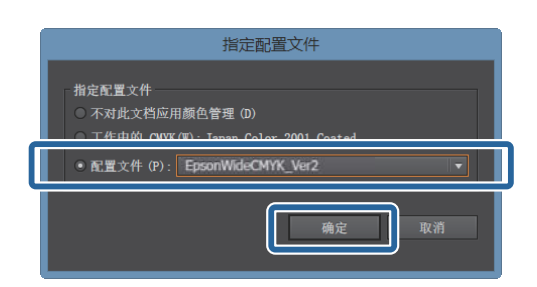

这时会更新预览中的显示色彩。检查完毕后,建议关闭 Adobe Illustrator 且不保存打印数据。如果保存更改,打印数据的色彩输入设置会发生变化。

## 确保打印结果与图像处理软件中的显示色彩匹配

使用以下步骤可检查图像处理软件中的显示色彩,并统一 RIP 的输入色彩设置。

## 如何在图像处理软件中检查设置

本部分以在 Windows 7 中使用 Adobe Illustrator CC(2015) 为例进行说明。

启动 Adobe Illustrator。依次单击 Edit - Color Settings。

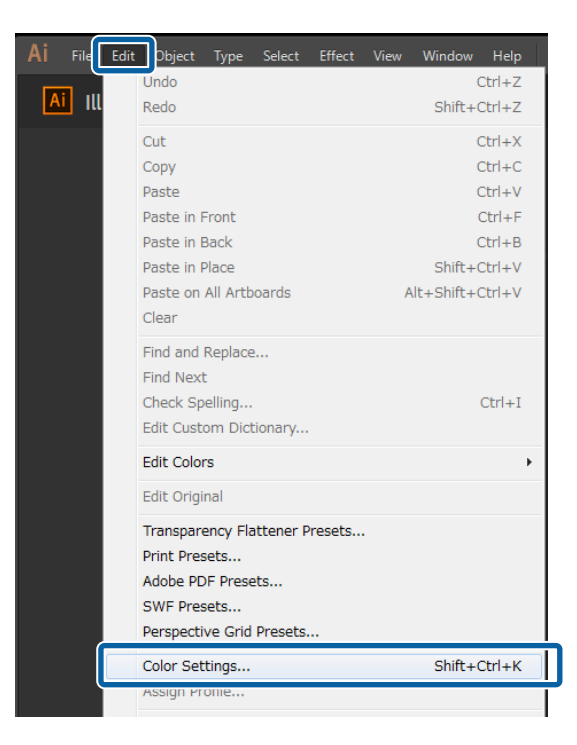

## 故障排除

在 (1) 和 (2) 中检查 RGB 和 CMYK 的设置, 然后单击确定。

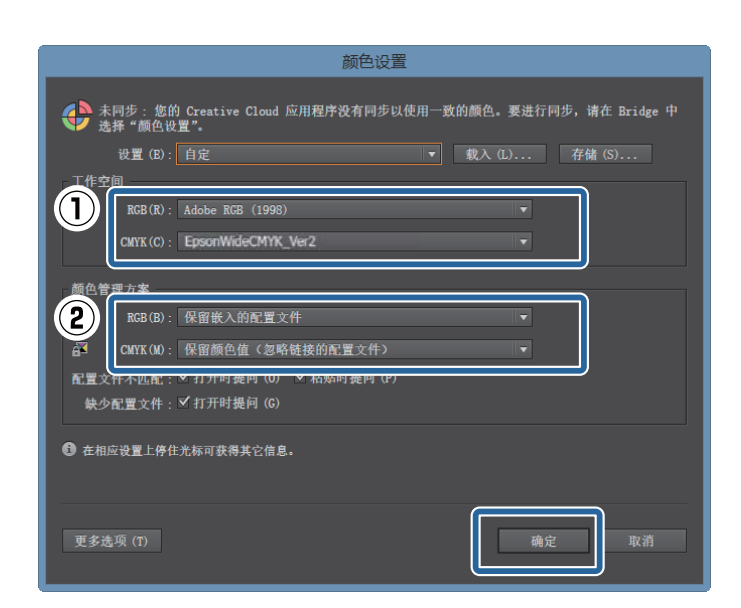

## 如何更改 RIP 的输入色彩设置

### 对于 Caldera RIP

1

2

使用以下步骤更改 RIP 的输入色彩设置。

启动 Caldera RIP。在 Main 标签中单击要使用的打印机。

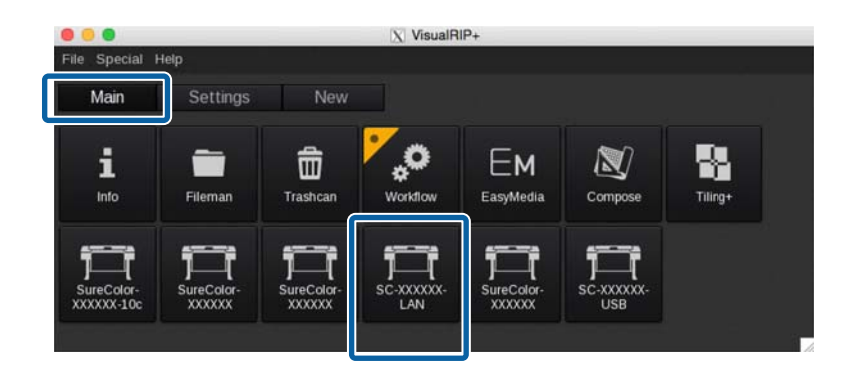

3

| 2 | 在打印机对话框中单击 🚱 ( <b>色彩</b> )。 |
|---|-----------------------------|
|---|-----------------------------|

|            | SureColor-XXXXXX                   |
|------------|------------------------------------|
|            | No image                           |
|            |                                    |
| Copies     | 1                                  |
| Resolution | : 720x720dpi                       |
| Loading    | : Roll64                           |
| Media      | : Sample Adhesive vinyl standarc 🔳 |
| Mode       | Epson Precision Dot CMYK           |
| Quality    | : 4 Pass - Bid                     |
| Action     | : Print to file                    |
|            | 🔲 Keep Ripped file                 |
| Default co | nfiguration                        |
| +          | <b>√ ≡ </b> 🖗                      |
| Ready      | Print Quit                         |

请参见下表,设置 Color Management 标签中的 (1) 至 (3)。单击 Close。

|   | ● ○ ○ X Colors                        |
|---|---------------------------------------|
|   | Color Management Output Miscellaneous |
|   | Honor embedded profiles               |
| 1 | Honor PDF/X Output Intent             |
|   | ✓ Grey Profile : CalderaGrey.icc      |
| 2 | ✔ RGB Profile : AdobeRGB1998.icc      |
| 3 | CMYK Profile : EpsonWideCMYK_Ver2.icc |
|   | Rendering : Perceptual Advanced.      |
|   | Preserve Pure Black : Vectors         |
|   | Simulation Profile :                  |
|   | Simulation Rendering :                |
|   | Use default Color Management          |
|   | Reset                                 |

#### 故障排除

| (1) | 仅当在 <b>颜色管理方案</b> 中选择了 <b>保留嵌入的配置文件</b> 时选中此复选框。       |
|-----|--------------------------------------------------------|
| (2) | 选择已在 <b>工作空间</b> 的 <b>RGB</b> 中选择的配置文件 <sup>*</sup> 。  |
| (3) | 选择已在 <b>工作空间</b> 的 <b>CMYK</b> 中选择的配置文件 <sup>*</sup> 。 |

\* 如果选择菜单中不含要使用的配置文件,请将其从以下文件夹复制到 Caldera RIP 的 **profiles** 文件夹中的输入色彩文件夹。

来源: Library - Colorsync - Profile

目标: opt - caldera - lib - ICC\_PROFILES

## 将色彩与色卡手册和示例匹配

使用 RIP 匹配特定色彩,例如专色(如 PANTONE 和 DIC Color)以及企业色。请参见使用 WH/MS 打印,匹配特定颜色(PDF)这本补充手册了解详细信息。